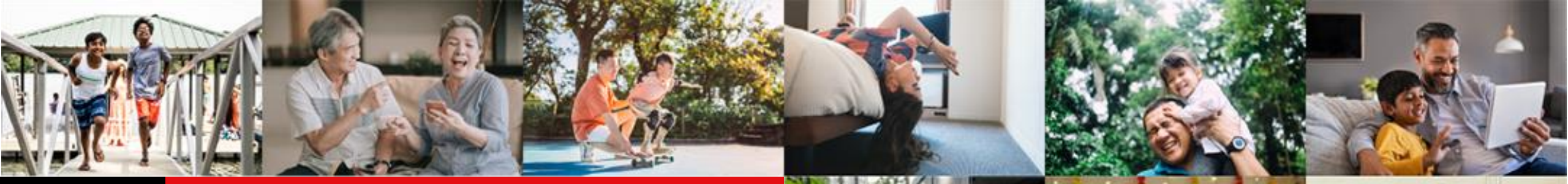

Live more, Bank less

## IDEAL Loan Servicing User Guide

Version 4 | 03/02/2023

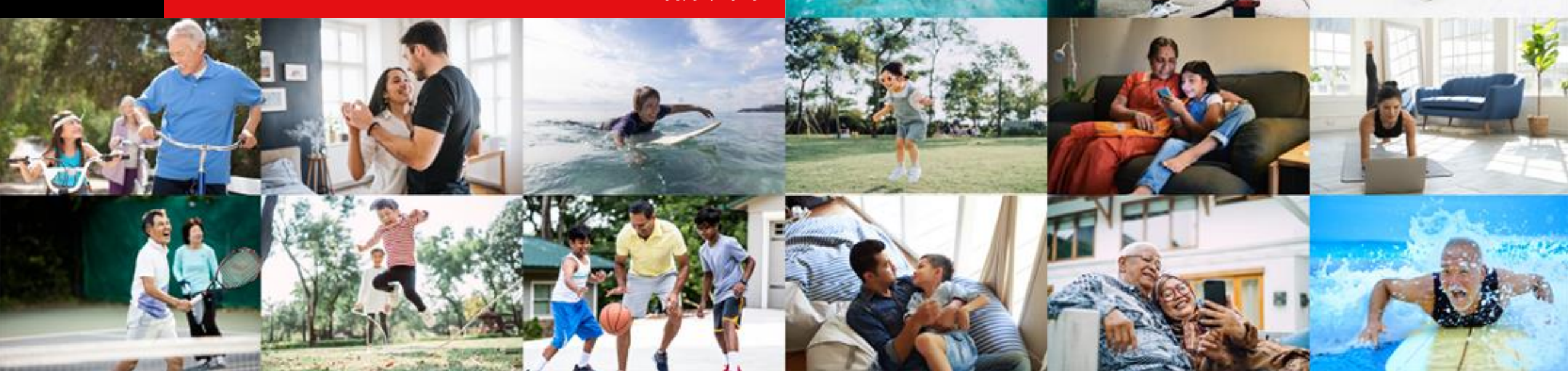

#### **Table of Contents**

#### Accessing IDEAL Loan Servicing

- <u>Viewing of Your Facilities</u>
- Sorting Your Facilities

IDEAL Loan Servicing User Guide (Maker)

- <u>Accessing IDEAL Loan Servicing</u>
- Performing a Transaction
- Make a Repayment
- Verify Transaction Details
- Rollover My Loan (for Non RFR Loan)
- Rollover My Loan (for RFR Loan)
- Rollover My Loan/Verify Transaction Details
- Get New Loan from Existing Credit Limit (New Drawdown)
- Get New Loan from Existing Credit Limit/ Verify Transaction Details

#### IDEAL Loan Servicing User Guide (Checker)

- <u>Accessing IDEAL Loan Servicing</u>
- <u>Approve Own Transaction</u>
- <u>Approving a Transaction</u>
- Loan Servicing Request Status

#### Table of Contents

IDEAL Loan Servicing on IDEAL Mobile App (Maker)

- <u>Accessing IDEAL Loan Servicing on IDEAL Mobile App</u>
- Viewing of Your Facilities on IDEAL Mobile App
- Performing a Transaction on IDEAL Mobile App
- Make a Repayment on IDEAL Mobile App
- Verify Transaction Details on IDEAL Mobile App
- <u>Rollover My Loan/ Verify Transaction Details on IDEAL Mobile App</u>
- Get New Loan from Existing Credit Limit/ Verify Transaction Details on IDEAL Mobile App
- Uploading of Supporting Documents on IDEAL Mobile App (iOS)
- Uploading of Supporting Documents on IDEAL Mobile App (Android)
- <u>Accessing IDEAL Loan Servicing on IDEAL Mobile App (Checker)</u>
- <u>Approving a Transaction on IDEAL Mobile App</u>

Loan Servicing Request Status

**Viewing of Transaction Requests** 

Log Out

**SMS & Email Notifications** 

Loan eStatement & eAdvice on IDEAL

eStatement Delivery via Email

#### **Accessing IDEAL Loan Servicing**

**XDBS** 

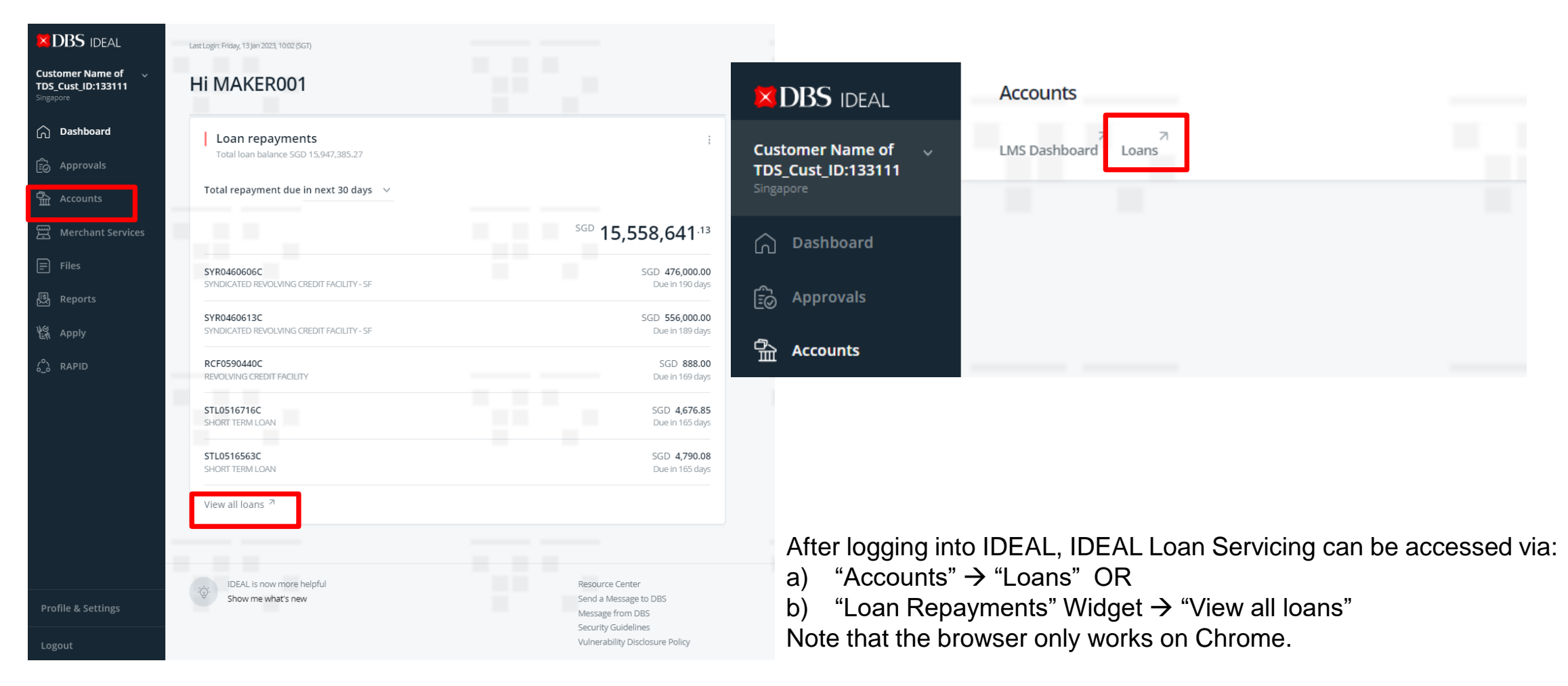

#### **Viewing of Your Facilities**

- a) You will land on Facilities tab where loan facilities details such as "Payment Due" and "Maturity Date" can be viewed.
- b) You can export to pdf/csv to view these details in a fixed format (export to CSV & print is only applicable on web)

| 🗱 DBS Loan Servicing 👻                                              | Logout → Logout → Logout                                                                               |
|---------------------------------------------------------------------|----------------------------------------------------------------------------------------------------|
| Facilities<br>View and manage loans                                 | Loan Servicing Requests View and manage loan servicing requests                                        |
| Facilities View loan balance for current month                      | 📾 Export to Pdf 🔤 Export to CSV 🖶 Print                                                                |
| Get new loan from existing credit limit                             | Show All Facilities, sort by Account Number \$                                                         |
| VTL0000170L - SGD<br>vessel term loan (m)                           |                                                                                                    |
| 120,000.0012,070.000.00Outstanding BalancePayment DueOverdue Amount | 31-Dec-2018     30-Sep-2019     8 months       Next Payment Date     Maturity Date     Tenor Remaining |
| Show more details View transaction history                          | C Action                                                                                               |

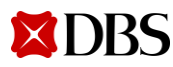

#### **Viewing of Your Facilities**

Click on "Show more details" to view additional payment details of the loan.

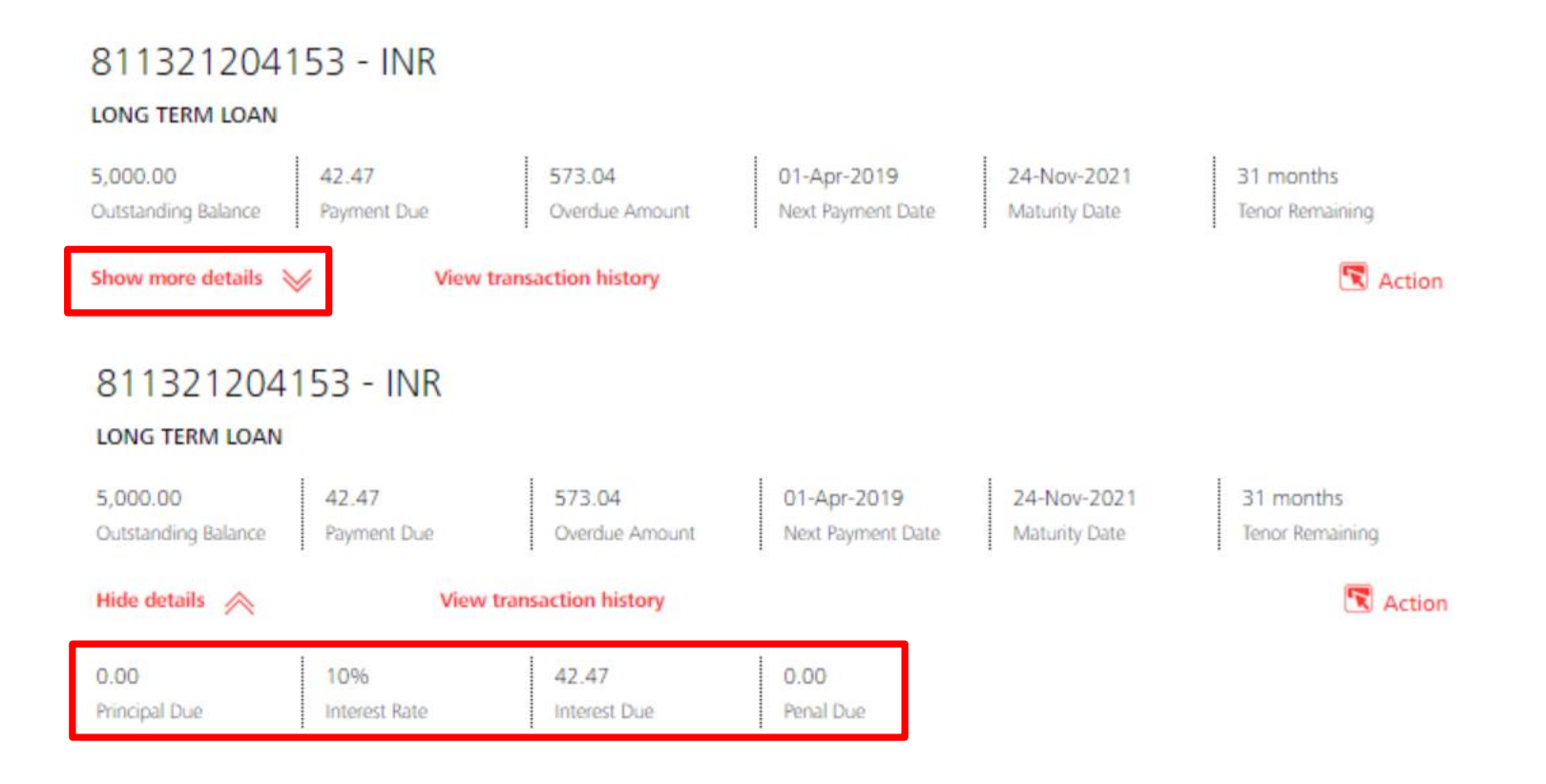

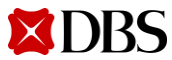

### **Viewing of Your Facilities**

**XDBS** 

Click on "View transaction history" to view your scheduled payment history. Note: Any unscheduled payment will not be shown here.

| ARIABLE HIRE PU     | IRCHASE             |                       |              |             |               |               |          |
|---------------------|---------------------|-----------------------|--------------|-------------|---------------|---------------|----------|
| 29,158.60           | 14,585.03           | 29,222.90             | 17-Apr       | -2018       | 17-Apr-2018   | 0 months      |          |
| Outstanding Balance | Payment Due         | Overdue Amount        | Next Pay     | ment Date   | Maturity Date | Tenor Rema    | aining   |
| how more details    | View                | r transaction history |              |             |               |               | 🕅 Action |
|                     | Transaction Details |                       |              |             |               |               |          |
|                     | Filter by Due dat   | e or Total Due        |              |             |               |               |          |
|                     | Due Date            | Principal Due 0       | Interest Due | Penal Due 🔅 | Total Due     | Amount Paid 0 |          |
|                     | 17-Sep-2017         | 14,439.46             | 182.47       | 0.00        | 14,621.93     | 14,621.93     |          |
|                     | 17-Oct-2017         | 14,461.73             | 154.63       | 0.00        | 14,616.36     | 14,616.36     |          |
|                     | 17-Nov-2017         | 14,484.03             | 137.05       | 0.00        | 14,621.08     | 14,621.08     |          |
|                     | 17-Dec-2017         | 14,506.36             | 110.61       | 0.00        | 14,616.97     | 14,616.97     |          |
|                     | 17-Jan-2018         | 14,528.73             | 91.51        | 0.00        | 14,620.24     | 14,620.24     |          |
|                     | 17-Feb-2018         | 14,551,14             | 68.68        | 0.00        | 14,619.82     | 14,619.82     |          |
|                     | 17-Mar-2018         | 14,573.57             | 41.38        | 93.70       | 14,708.65     | 0.00          |          |
|                     | 17-Apr-2018         | 14,585.03             | 22.92        | 249.74      | 14,857.69     | 0.00          |          |

Version 4 | 03/02/2023 7

### **Sorting Your Facilities**

You can also choose to sort how you want to view your loan facilities.

| ZDBS Loan Servicing ▼                                                                                                    | null CO43221239HS01, CO432212<br>Last login at: 17 Jun 2020 13:38 hrs                                                                                                    |
|----------------------------------------------------------------------------------------------------|----------------------------------------------------------------------------------------------------|
| Facilities<br>View and manage loans                                                                                                    | Loan Servicing Requests<br>View and manage loan servicing requests                                                                                                    |
| Facilities<br>View loan balance for current month<br>Get new loan from existing credit limit                                                                                                    | 📾 Export to Pdf 📾 Export to CSV 🖶 Print                                                                                                    |
| STL0068192C - SGD<br>SHORT TERM LOAN<br>6,000,000,000 3,009,836,065.57 0.00<br>Outstanding Balance Payment Due Overdue Amount<br>Show more details View transaction history<br>STL0068183C - SGD<br>SHORT TERM LOAN | 01-Apr-2020       01-May       2       Account Number         Next Payment Date       Maturit       4       Count Type         0utstanding Balance       0utstanding Balance       0utstanding Balance |
| 600,000,000.00600,983,606.560.00Outstanding BalancePayment DueOverdue Amount                                                                                                    | 01-Apr-202001-Apr-20200 monthsNext Payment DateMaturity DateTenor Remaining                                                                                                    |

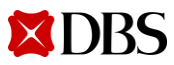

Version 4 | 03/02/2023 8

## **Sorting Your Facilities**

You will only see the facility types that you have.

| ■ DBS Loan Servicing ▼                                  |                          |         |                 |                            | null 🧹            | C043221239HS01, C0432212<br>Last login at: 17 Jun 2020 13:38 hrs | G→ Logout |
|---------------------------------------------------------|--------------------------|---------|-----------------|----------------------------|-------------------|------------------------------------------------------------------|-----------|
| Facilities                                              |                          |         |                 | Loan                       | Servicing         | Requests                                                         |           |
| View and manage loans                                   |                          |         |                 | View and                   | l manage loan se  | rvicing requests                                                 |           |
| <b>Facilities</b><br>View loan balance for current mont | h                        |         | p E             | xport to Pdf 🛛 🚭 Export to | o CSV 📑 Prin      | t                                                                |           |
| Get new loan from existing cred                         | lit limit                |         |                 |                            | _                 |                                                                  |           |
|                                                         |                          |         |                 | Show All Facilities,       | , sort by Account | Number 🗢                                                         |           |
|                                                         |                          |         | All Facilities  |                            |                   |                                                                  |           |
| STLUU68192C - SGD<br>short term loan                    |                          |         | Fixed Advanc    | ced Facility               |                   |                                                                  |           |
| 6,000,000,000.00 3,009,836,                             | 065.57 0.00              | 01-Apr  | 2 Revolving Cre | edit Facility              | 1 months          |                                                                  |           |
| Outstanding Balance Payment D                           | ue Overdue Amount        | Next Pa | yn<br>Term Loan |                            | Tenor Remain      | ing                                                              |           |
| Show more details 📎                                     | View transaction history |         | Equipment F     | inancing                   | (                 | Action                                                           |           |
| STL0068183C - SGD                                       | )                        |         | Working Cap     | ital & Business Loan       |                   |                                                                  |           |
| SHORT TERM LOAN                                         |                          |         | Government      | Assisted Schemes           |                   |                                                                  |           |
| 600,000,000.00 600,983,60                               | 0.00                     | 01-Apr  | 2020            |                            | 0 months          |                                                                  |           |
| Outstanding Balance Payment D                           | ue Overdue Amount        | Next Pa | ayment Date     | Maturity Date              | Tenor Remain      | ing                                                              |           |

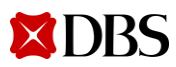

**Return to Table of Contents** 

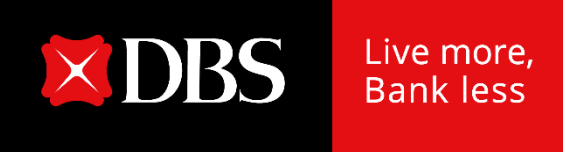

## IDEAL Loan Servicing User Guide (Maker)

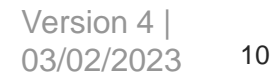

#### **Accessing IDEAL Loan Servicing**

| <b>DBS</b> IDEAL                                      | Last Login: Friday, 13 Jan 2023, 10:02 (SGT)             |                                                                                                    |                                                                                                    |
|-------------------------------------------------------|----------------------------------------------------------|----------------------------------------------------------------------------------------------------|----------------------------------------------------------------------------------------------------|
| Customer Name of v<br>TDS_Cust_ID:133111<br>Singapore | HI MAKER001                                              |                                                                                                    | XDBS IDEAL Accounts                                                                                                    |
| Dashboard                                             | Loan repayments<br>Total loan balance SGD 15,947,385.27  | i                                                                                                   | Customer Name of V<br>TDS_Cust_ID:133111<br>Singapore                                                                    |
| Accounts                                              |                                                          | <sup>SGD</sup> <b>15,558,641</b> .13                                                                | Dashboard                                                                                                    |
| <ul><li>Files</li><li>題 Reports</li></ul>             | SYR0460606C<br>SYNDICATED REVOLVING CREDIT FACILITY - SF | SGD <b>476,000.00</b><br>Due in 190 days                                                            | ြို့တြဲ Approvals                                                                                                    |
| 皆 Apply                                               | SYR0460613C<br>SYNDICATED REVOLVING CREDIT FACILITY - SF | SGD <b>556,000.00</b><br>Due in 189 days                                                            |                                                                                                    |
| ို့) RAPID                                            | RCF0590440C<br>REVOLVING CREDIT FACILITY                 | SGD <b>888.00</b><br>Due in 169 days                                                                |                                                                                                    |
|                                                       | STL0516716C<br>SHORT TERM LOAN                           | SGD <b>4,676.85</b><br>Due in 165 days                                                              |                                                                                                    |
|                                                       | STL0516563C<br>SHORT TERM LOAN                           | SGD <b>4,790.08</b><br>Due in 165 days                                                              |                                                                                                    |
|                                                       | View all loans 7                                         |                                                                                                    |                                                                                                    |
|                                                       | IDEAL is now more helpful                                | Resource Center                                                                                     | <ul> <li>After logging into IDEAL, IDEAL Loan Servicing can be accessed v</li> <li>a) "Accounts" → "Loans" OR</li> </ul> |
| Profile & Settings                                    | Show me what's new                                       | Send a Message to DBS<br>Message from DBS<br>Security Guidelines<br>Vulnerability Disclosure Policy | b) "Loan Repayments" Widget $\rightarrow$ "View all loans"<br>Note that the browser only works on Chrome.                |
| Logout                                                |                                                          | ,,                                                                                                  | ,                                                                                                    |

#### **Performing a Transaction**

- a) You can either perform a repayment or rollover for your loan facilities.
- b) Click on "Action" button and the 2 options will appear (depending on your product/ facility type).

| ■DBS Loan Servicing     |                                                                                                   | Customer Name of TDS_Cust_ID:133111 💙                                                                  | Last login at: 20 jan 2023 09:21 hrs | Logout |
|-------------------------|---------------------------------------------------------------------------------------------------|----------------------------------------------------------------------------------------------------|--------------------------------------|--------|
| Facilit<br>View and man | ies<br>age loans                                                                                  | Loan Servicing Requests<br>View and manage loan servicing requests                                     | 1910                                 |        |
|                         | Facilities<br>View loan balance for current month                                                 | 📾 Export to Pdf 📾 Export to CSV 🖶 Print                                                                |                                      |        |
|                         | Get new loan from existing credit limit                                                           | Show All Facilities, sort by Account Number \$                                                         |                                      |        |
|                         | STL0516761C - SGD<br>short term loan                                                              |                                                                                                    |                                      |        |
|                         | 4,444.00To be advised*0.00Outstanding BalancePayment DueOverdue Amount                            | 01 Jul 2022     01 Jul 2022     0 months       Next Payment Date     Maturity Date     Tenor Remaining |                                      |        |
|                         | Show more details 🤯 View transaction history                                                      | Make a repayment                                                                                       |                                      |        |
|                         | STL0516754C - SGD<br>short term loan                                                              | Rollover My Loan                                                                                       |                                      |        |
|                         | 4,444.00     To be advised*     0.00       Outstanding Balance     Payment Due     Overdue Amount | 01 Jul 2022     01 Jul 2022     0 months       Next Payment Date     Maturity Date     Tenor Remaining |                                      |        |
|                         | Show more details 📎 View transaction history                                                      | 🕄 Action                                                                                               |                                      |        |

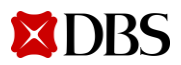

#### Make a Repayment

Clicking on "Make a Repayment" will bring you to the make a repayment request screen.

#### Make a Repayment

Use this page to create a loan repayment request 2 Action 1. Input Details 2. Verify Details 3. Submit for Approval Make a repayment Rollover My Loan Loan account details Organisation XXXXXXXX XXXXXXXXXX XXX XXX Loan account 1TL0000596C (SGD) Maturity date 04-Dec-2023 Current outstanding SGD 5000 balance

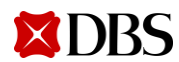

#### Make a Repayment

#### Select repayment method

Repayment type

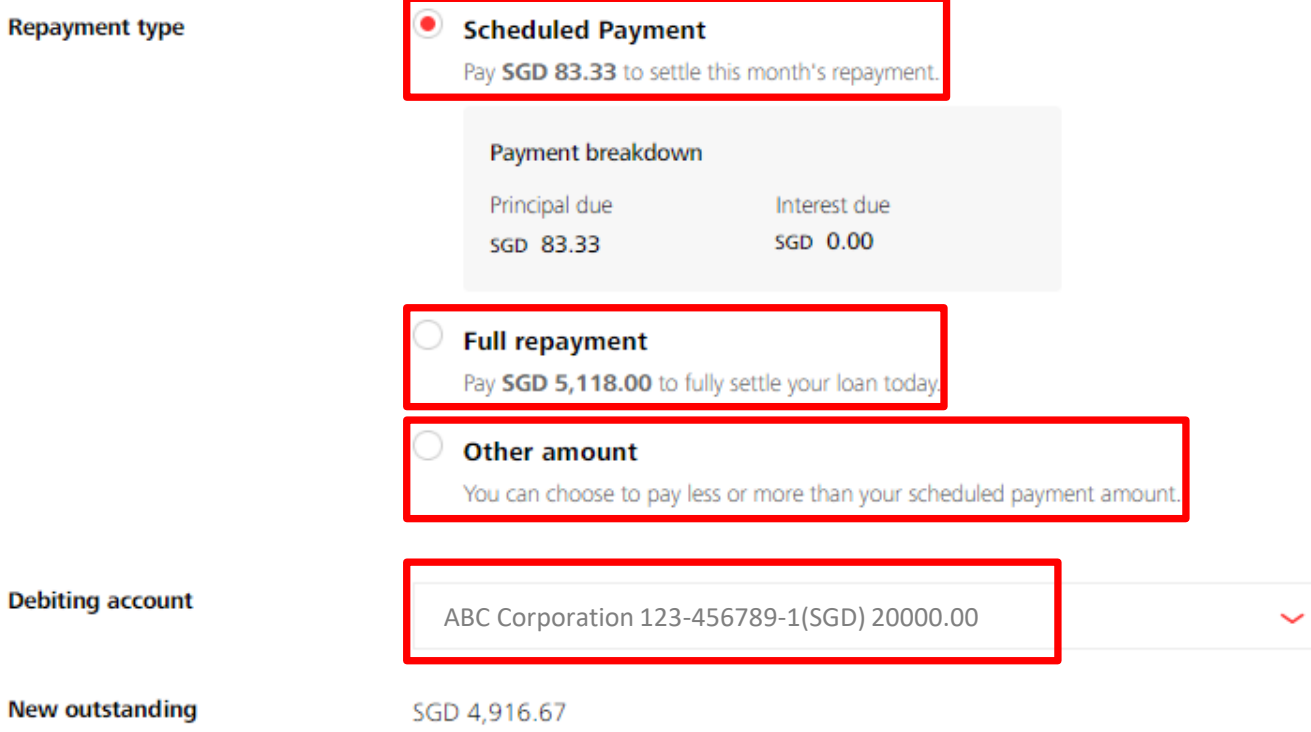

- You can choose to either make a a) Scheduled repayment (Scheduled Payment), Full repayment (Full payoff), or any Other amount (Unscheduled Payment).
- Scheduled Payment can be selected up to b) 7 days in advance of due date of your loan.
- Breakdown of your payment will be shown. C)
- Input your debiting account. d)
- Check on your new outstanding balance. e)

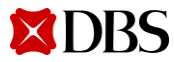

balance

#### Make a Repayment

#### Upload supporting documents

| Drag and drop your files anywe<br>Each file is limited to 5MB in Pl | here, or <mark>browse for files</mark><br>NG, JPG, JPEG, and PDF. |                                |  |
|---------------------------------------------------------------------|-------------------------------------------------------------------|--------------------------------|--|
| File name<br>BI1313CC7_DOC2.pdf                                     | Document Type<br>Repayment                                        | <b>1</b>                       |  |
|                                                                     | Cance                                                             | Save as draft Next             |  |
| A prepayment charge and GST m                                       | nay be applicable based on the standard te                        | erms and conditions in the LO. |  |

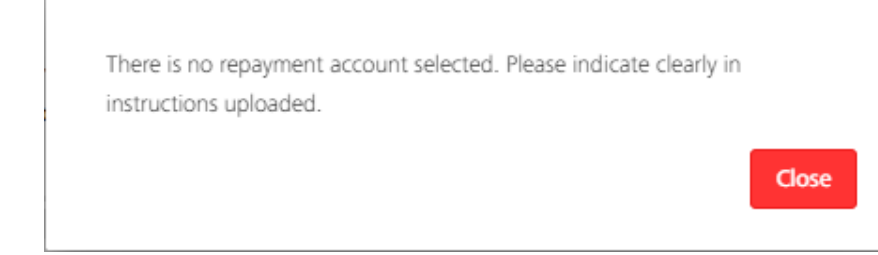

- a) You may upload any supporting documents or instructions for your transaction request.
- b) If repayment account is not selected, please ensure that it is indicated clearly in the document uploaded.
- c) Click on Next to proceed, Cancel to go back to previous page, or Save as draft to save your request.

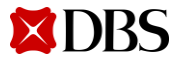

#### **Verify Transaction Details**

| 1. Inj                     | put Details 🥑                                   | 2. Verify Details    | 3. Su  |
|----------------------------|-------------------------------------------------|----------------------|--------|
| Preview your               | r loan request                                  |                      | 🖍 Edit |
| Organisation               | XXXXXXXXXXXXXXXXXXXXXXXXXXXXXXXXXXXXXX          | OX XXX XXX           |        |
| Loan account               | 1TL0000596C (SGD)                               |                      |        |
| Maturity date              | 04 Dec 2023                                     |                      |        |
| Repayment type             | Scheduled Payment                               |                      |        |
| Total payment<br>amount    | SGD 83.33                                       |                      |        |
|                            | Payment breakdown<br>Principal due<br>SGD 83.33 | Interest due<br>SCID |        |
| Debiting account           | 123-456789-1<br>(SGD) ABC<br>Corporation        |                      |        |
| New outstanding<br>balance | SGD 4,916.67                                    |                      |        |
|                            |                                                 |                      |        |
| Supporting<br>Documents    | BI1313CC7_DOC2.pdf                              |                      |        |
| Reference                  |                                                 |                      |        |
|                            |                                                 |                      |        |
| Approve                    | Approve now and sub                             | mit immediately      |        |

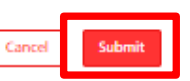

If you need to make any amendments, click on Edit and you will go back to the previous screen to make any amendments.

|     | 1. Input Details 🕑                                          | 2. Verify Details 🗸                 | 3. Submit for Ap   | proval |
|-----|-------------------------------------------------------------|-------------------------------------|--------------------|--------|
| Υοι | ur loan repayment has beer                                  | n submitted                         | 🖶 Print            |        |
| •   | Loan repayment LNOSPP20102622020 on 26<br>Pending Approval. | 5-Feb-2020 has been created success | sfully with status |        |

- a) Review the repayment request and click submit.
- b) Message will appear after request is submitted successfully.

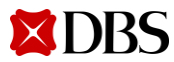

#### **Rollover My Loan (for Non RFR Loans)**

- a) Clicking on "Rollover My Loan" will bring you to the rollover my loan request screen.
- b) Note that you can submit rollover request up to 7 days in advance of next payment date.

#### Create a Rollover Loan Request

|   |                  | 📉 Action | Use this page to create a rollover loan request |                   |                  |
|---|------------------|----------|-------------------------------------------------|-------------------|------------------|
|   | Make a repayment | _        | 1. Input Details                                | 2. Verify Details | 3. Submit for Ap |
| - | Rollover My Loan |          |                                                 |                   |                  |
|   | and the second   |          | Current loan details                            |                   |                  |

| Organisation          | XXXXXXXX XXXXXXXXXX XXX XXX |
|-----------------------|-----------------------------|
| Loan Account          | STL0061223C (SGD)           |
| Maturity Date         | 02-Jan-2019                 |
| Outstanding Principal | SGD 5,000.00                |
| Interest Rate         | 0%                          |

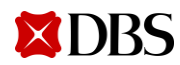

### **Rollover My Loan (for Non RFR Loans)**

#### Step 1: Payment to make

| <ul> <li>A loan rollover only ap</li> </ul> | plies to the outstanding principal. The interest payment must still be made. |
|---------------------------------------------|------------------------------------------------------------------------------|
| Interest payment to make                    | SGD 100                                                                      |
| Principal payment to<br>make                | SGD 0                                                                        |
| Total payment to<br>make                    | SGD 100.00<br>Interest payment + Principal Payment                           |
| Debiting Account                            | ABC Corporation 123-456789-1(SGD) 20000.00                                   |

#### Step 2: Rollover Details

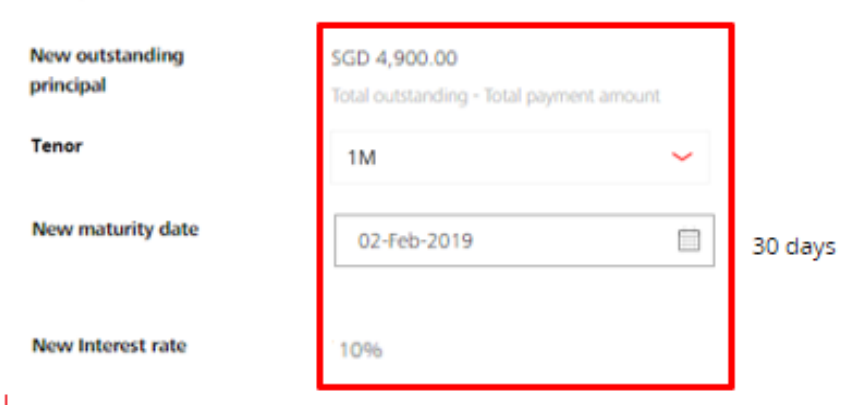

- a) Depending on whether you want to Rollover P only or Rollover P+I, amend the "interest payment to make" and "principal payment to make" accordingly.
- b) For Rollover P only, input the outstanding interest payment to make and input principal payment to make as 0. You can amend the payment amount to be more than the outstanding interest payment to make if you wish to perform only a partial rollover.
- c) For Rollover P+I, you may input both fields as 0.
- d) Input your debiting account.

 $\sim$ 

- e) New outstanding principal will be shown after taking into consideration the payment you selected above.
- f) Choose your tenor and the new maturity date will be displayed.

### **Rollover My Loan (for RFR Loan)**

For RFR loan, when you create rollover loan request before lag period, interest rate for the current period will not be available yet. Sample display is as per screenshot above.

|                  | Create a Rollover                     | Loan Request                    |                        |
|------------------|---------------------------------------|---------------------------------|------------------------|
|                  | Use this page to create a rollover lo | an request                      |                        |
| Make a repayment | 1. Input Details                      | 2. Verify Details               | 3. Submit for Approval |
| Rollover My Loan | Current loan det                      | ails                            |                        |
|                  | Organisation                          | HXXTX0XG XXXXXXXCX0XX XXXX XXXX |                        |
|                  | Loan Account                          | LTL0031222C (GBP)               |                        |
|                  | Maturity Date                         | 20-Jul-2020                     |                        |
|                  | Outstanding Principal                 | GBP 125,000.00                  |                        |
|                  | Interest Rate                         | To be advised*                  |                        |
|                  | *The value will be availal            | ble 4 business days before next |                        |

payment date

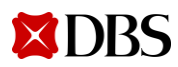

#### **Rollover My Loan (for RFR Loan)**

#### Step 1: Payment to make

| A loan rollover only app     | plies to the out   | standing pr        | incipal.The interest payme | nt must still be made. |
|------------------------------|--------------------|--------------------|----------------------------|------------------------|
| Interest payment to make     | SGD                | 100                |                            |                        |
| Principal payment to<br>make | SGD                | 0                  |                            |                        |
| Total payment to<br>make     | SGD 10<br>Interest | 00.00<br>payment + | Principal Payment          |                        |
| Debiting Account             | ABO                | C Corpora          | tion 123-456789-1(SG       | SD) 20000.00           |

#### Step 2: Rollover Details

| New outstanding<br>principal | SGD 4,900.00<br>Total outstanding - Total paym | ent amount |         |
|------------------------------|------------------------------------------------|------------|---------|
| Tenor                        | 1M                                             | ~          |         |
| New maturity date            | 02-Feb-2019                                    |            | 30 days |
| lew Interest rate            | To be advised*                                 |            |         |

a) New interest rate will only be available at the end of the borrowing period depending on the lag period defined for the loan.

 $\sim$ 

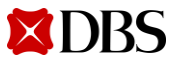

Version 4 | 03/02/2023 20

If you need to

amendments, click on Edit and you will go back to the previous screen to

make any

make any amendments.

#### **Rollover My Loan/ Verify Transaction Details**

- a) You may upload any supporting documents or instructions for your transaction request.
- b) If repayment account is not selected, please ensure that it is indicated clearly in the document uploaded.
- c) Click on Next to proceed, Cancel to go back to previous page, or Save as draft to save your request.
- d) Review the rollover request and click submit.
- e) Message will appear after request is submitted successfully.

| Jpload supporting documents                                                                                       | Use this page to create a rollover loan request |
|----------------------------------------------------------------------------------------------------|-------------------------------------------------|
|                                                                                                    | 1. Input Details 2. Verify Details              |
| Drag and drop your files anywhere, or browse for files<br>Each file is limited to 5MB in PNG, JPG, JPEG, and PDF. | Preview your rollover loan request              |
|                                                                                                    | Organisation XXXXXXX XXXXXXXXX XXX XXX          |
| Cancel Save as draft Next                                                                                         | Loan Account STL0061223C (SGD)                  |
|                                                                                                    | Interest payment to SGD 0.00 make               |
| There is no repayment account selected. Please indicate clearly in<br>instructions uploaded.                      | Principal payment to SGD 100.00 make            |
| Close                                                                                                    | Total payment to SGD 100.00 make                |
|                                                                                                    |                                                 |

Create a Rollover Loan Request

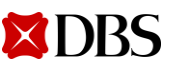

## Get New Loan from Existing Credit Limit (New Drawdown)

Clicking on "Get new loan from existing credit limit" at the top of the Facilities tab will bring you to the Get new loan from existing credit limit request screen.

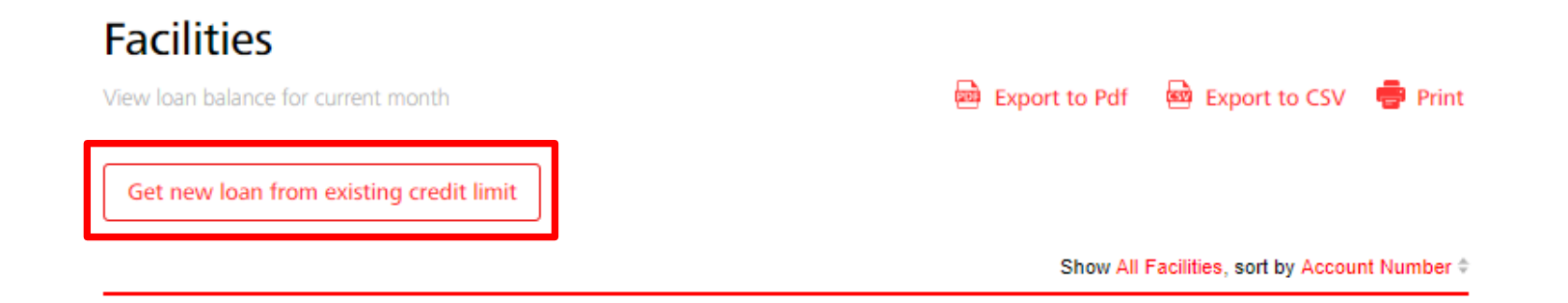

#### Get a new loan from Existing Credit Limit

Request for a new loan from your existing credit limit

| 1. Input Details | 2. Verify Details | 3. Submit for Approval |
|------------------|-------------------|------------------------|
|                  |                   |                        |
| Organisation     |                   |                        |

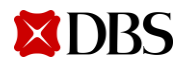

## Get New Loan from Existing Credit Limit (New Drawdown)

#### Step 1: Credit limit and loan details

| Facility type and available limit | Long Term Loan (SGD) 100,000,000 | ~  |
|-----------------------------------|----------------------------------|----|
| Loan amount                       | SGD 🖌 100000                     |    |
| Purpose of loan                   | XXX XXX                          |    |
|                                   |                                  | li |

- a) Select your Facility. Only activated limit with available amount will be displayed for selection.
- b) Input your loan currency and loan amount. Note that loan amount cannot exceed available limit.
- c) You may input the purpose of loan.
- d) Input your receiving account.
- e) Select your loan start date/ date of disbursement.
  - Blocked dates
    - Saturdays and Sundays.
    - Note that the bank will also check if date selected is a Holiday.
- f) Input your Tenor. Tenor (Loan end date) selected cannot exceed Limit Expiry Date.
- g) Input the servicing account.

#### Step 2: Disburse loan to

| Receiving account                  | ABC Corporation 123-456789                       | -1(SGD) 20000.00 | ~                                              |
|------------------------------------|--------------------------------------------------|------------------|------------------------------------------------|
| Step 3: Loan                       | duration                                         |                  |                                                |
| Limit expiry date                  | 31-Dec-2099                                      |                  |                                                |
| Loan start date                    | When do you want your loan to be dis             | bursed?          |                                                |
|                                    | Choose date     O1-May-2020                      | 曲                |                                                |
|                                    | This request must be approved by <b>16 Apr 2</b> | 020 by Approver  |                                                |
| Tenor                              | 36                                               | Months 🗸         | Tenor may change upon<br>review from the bank. |
|                                    |                                                  |                  | •                                              |
| Step 4 : Repa                      | y loan from                                      |                  |                                                |
| Step 4 : Repa<br>servicing account | y loan from<br>ABC Corporation 123-456789        | -1(SGD) 20000.00 | ~                                              |

Please approve this request on the same day.

## Get New Loan from Existing Credit Limit/ Verify Transaction Details

| Uploa      | ad supporting documen                                                              | nts                                                                           |                                                  | 1.1                                               | Input Details 🕑                                                                              | 2. Verify Details                            | 3                 | If you need to<br>make any                      |
|------------|------------------------------------------------------------------------------------|-------------------------------------------------------------------------------|--------------------------------------------------|---------------------------------------------------|----------------------------------------------------------------------------------------------|----------------------------------------------|-------------------|-------------------------------------------------|
| (          | 🗘 Upload                                                                           |                                                                               |                                                  | Preview you                                       | ur new loan reques                                                                           | t                                            | 🖊 Edit            | amendments,<br>click on Edit<br>and vou will go |
| D          | Drag and drop your files anywhere, or t<br>ach file is limited to 5MB in PNG, JPG, | browse for files<br>JPEG, and PDF.                                            |                                                  | Organisation                                      |                                                                                              |                                              |                   | back to the previous                            |
| File       | name                                                                               | Document Type                                                                 | Ť                                                | Facility type                                     | Long Term Loan (SGD) 10                                                                      | 0,000,000                                    |                   | screen to<br>make any<br>amendments.            |
| БПЗ        | ISC2_DOCT.put                                                                      | New Drawdown                                                                  | Ť                                                | Loan amount<br>Purpose of loan                    | SGD 100,000.00<br>XXX XXX                                                                    |                                              |                   |                                                 |
| 0          | The information submitted will be review<br>Notice of Drawdown must be given up to | ed by the bank before the completion<br>o 3 working days prior or as per stat | on of this request.<br>ed in the Letter of Offer |                                                   |                                                                                              |                                              |                   |                                                 |
|            |                                                                                    | Cancel                                                                        | Save as draft Next                               | Your new lo                                       | an request has been                                                                          | submitted                                    | Print             |                                                 |
| a) \<br>f  | You may upload any                                                                 | supporting docum<br>equest.                                                   | ents or instructions                             | New loan req<br>with status Pe<br>After final app | uest LNOSDD460281642020 on Thu<br>ending Approval.<br>proval, you will be contacted within 3 | Apr 16 2020 has been created succe           | ssfully<br>quest. |                                                 |
| b) (d<br>F | Click on Next to proce<br>bage, or Save as drat                                    | eed, Cancel to go<br>ft to save your req                                      | back to previous<br>uest.                        | Want to be no                                     | tified by SMS or Email when this transacti                                                   | on is approved? Set it up in Alerts and Remi | nders             |                                                 |

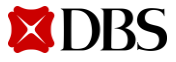

successfully.

e)

d) Review the new drawdown request and click Submit. Message will appear after request is submitted

**Return to Table of Contents** 

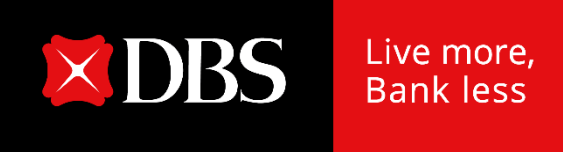

## IDEAL Loan Servicing User Guide (Checker)

Version 4 | 03/02/2023 25

## **Accessing IDEAL Loan Servicing**

| DBS IDEAL                                             | Last Login: Wednesday, 11 Jan 2023, 16:56 (SGT)          |                                          |                                                 | ?                                                    |
|-------------------------------------------------------|----------------------------------------------------------|------------------------------------------|-------------------------------------------------|------------------------------------------------------|
| Customer Name of v<br>TDS_Cust_ID:133111<br>Singapore | Ні СК0003                                                |                                          |                                                 | Customise dashboard                                  |
| 🕥 Dashboard                                           | Loan repayments<br>Total loan balance SGD 15.947.385.27  | 1                                        | My approvals                                    |                                                      |
| ြာဂျာrovals                                           | Table and second due is next 20 days of                  |                                          | Loan servicing requests                         | 10 >                                                 |
| 凸 Accounts                                            | Total repayment due in next 30 days 🔍                    |                                          | Application status                              | :                                                    |
| ন্ডি Pay & Transfer                                   |                                                          | 15,558,641.13                            | You don't have ar                               | ny pending applications                              |
| ళ్లి Foreign Exchange                                 | SYR0460606C<br>SYNDICATED REVOLVING CREDIT FACILITY - SF | SGD <b>476,000.00</b><br>Due in 193 days |                                                 |                                                      |
| Merchant Services                                     | SYR0460613C                                              | SGD 556.000.00                           | Payments / transfers                            | 1                                                    |
| Files                                                 | SYNDICATED REVOLVING CREDIT FACILITY - SF                | Loan Ser                                 | vicing Requests                                 |                                                      |
| 题 Reports                                             | RCF0590440C<br>REVOLVING CREDIT FACILITY                 | Use this screen to                       | aview and manega loan servicing requests        |                                                      |
| မြို့ Apply                                           | STL0516716C<br>SHORT TERM LOAN                           | Show All                                 | Pending (55) Rejected (44) Completed            |                                                      |
| <sub>6</sub> ို RAPID                                 | STL0516563C<br>SHORT TERM LOAN                           | Show All (55)                            | Pending Approval (20)     Processing (0)     Re | eceived (28) Approved (0) Saved (7)                  |
|                                                       | View all loans 🤊                                         |                                          | reference, loan account, or amount              | Show additional filters 🛛 🕪                          |
|                                                       |                                                          | 20 results found                         |                                                 | View up to 10 100                                    |
|                                                       |                                                          | Reque                                    | st Date © Beference / © Loan Account ©<br>Type  | Debiting Account © Amount to Pay © Status 🔘          |
|                                                       |                                                          | 01-Ng                                    | x+2022 LNOSD07050531112022                      | 003-952063-8 SGD Pending<br>SGD 9,999 Approval (0/1) |

After logging into IDEAL, IDEAL Loan Servicing can be accessed via:

- a) "Accounts"  $\rightarrow$  "Loans" OR
- b) "Loan Repayments" Widget  $\rightarrow$  "View all loans"
- c) "My Approvals" widget  $\rightarrow$  Click on Loan servicing request count  $\rightarrow$  you will be navigated to Loan Servicing Requests.

Note that the browser only works on Chrome.

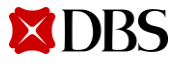

Version 4 | 03/02/2023 **26** 

#### **Accessing IDEAL Loan Servicing**

- a) Find the case in Loan Servicing Requests tab and click on the reference number.
- b) Take note of the approval count.

| 🗱 DBS Loan Servicing 🛛 🚽                                         |                                                     |                     | null 🧹            | C043221239H<br>Last login at: 16 / | S01, C0432212<br>Apr 2020 21:32 hrs | _→ Logout |
|------------------------------------------------------------------|-----------------------------------------------------|---------------------|-------------------|------------------------------------|-------------------------------------|-----------|
| Facilities<br>View and manage lo                                 | ans                                                 |                     | Loan Servi        | cing Request                       | s                                   |           |
| Loan Servicing<br>Use this screen to view and m                  | <b>G Requests</b><br>nanage loan servicing requests |                     |                   |                                    |                                     |           |
| Show all Pending (355                                            | 5) Rejected (67) Completed                          | (0) Descrived (166) | () (Amound (1))   | ( String (72)                      |                                     |           |
| Show All (355)         Prend           P         LNOSDD460281642 | 020                                                 |                     | Show additional f | filters 📎                          |                                     |           |
| 1 results found<br>Request Date 💠 Refer<br>Type                  | rence / 🌲 Loan Account                              | Debiting Account    | Amount            | to Pay 🌲 Status                    | 0                                   |           |
| 16-Apr-2020 LNO<br>New                                           | SDD460281642020<br>/ Drawdown                       | 002897974400<br>SGD | 08                | SGD Pending<br>00,000 Approv       | g<br>al (0/1)                       |           |

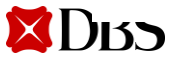

### **Approve Own Transaction**

- a) For users with Approve Own access, you may approve your own transaction immediately in maker screen.
- b) Under verify details, tick on checkbox "Approve now" and submit immediately.
- c) Approve via IDEAL mobile authentication OR enter the challenge in your digital token or security device and input the response returned accordingly.
- d) Click submit.

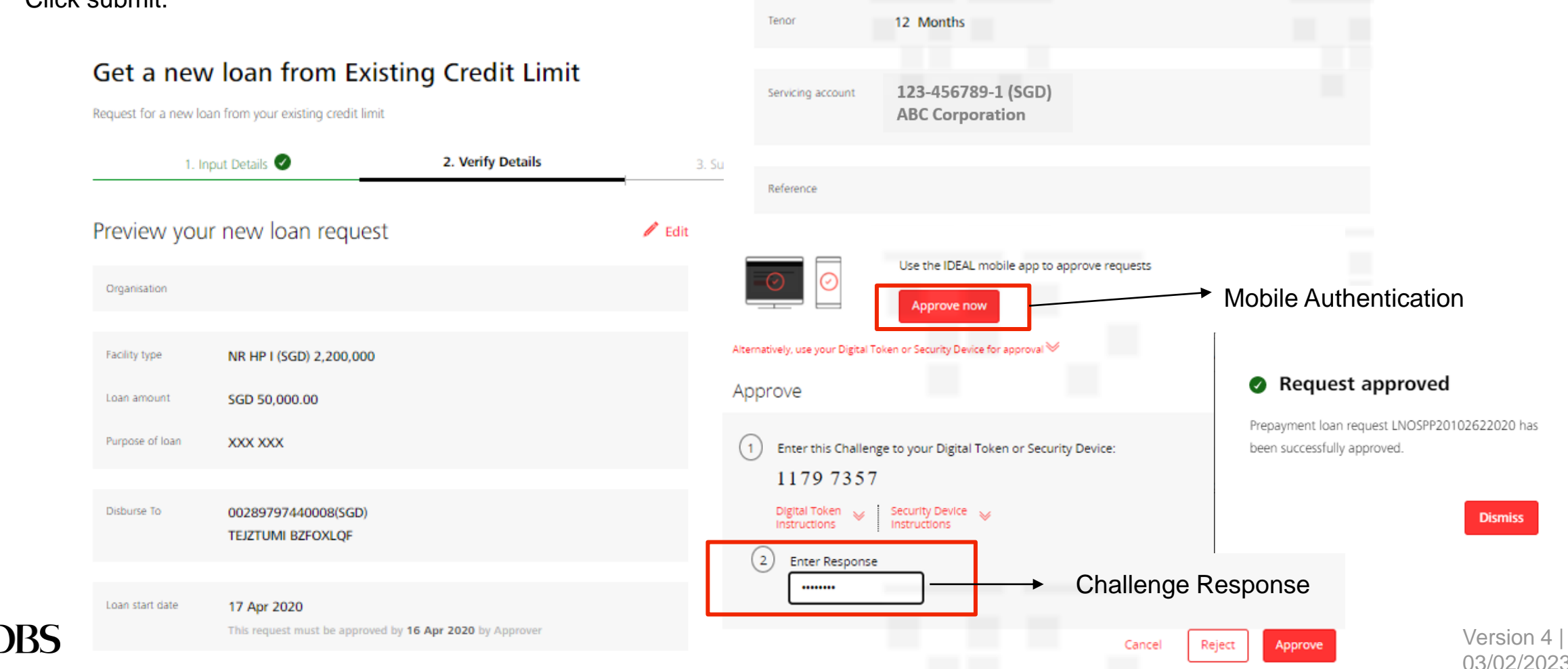

Verify the details of the

request.

a)

## **Approving a Transaction**

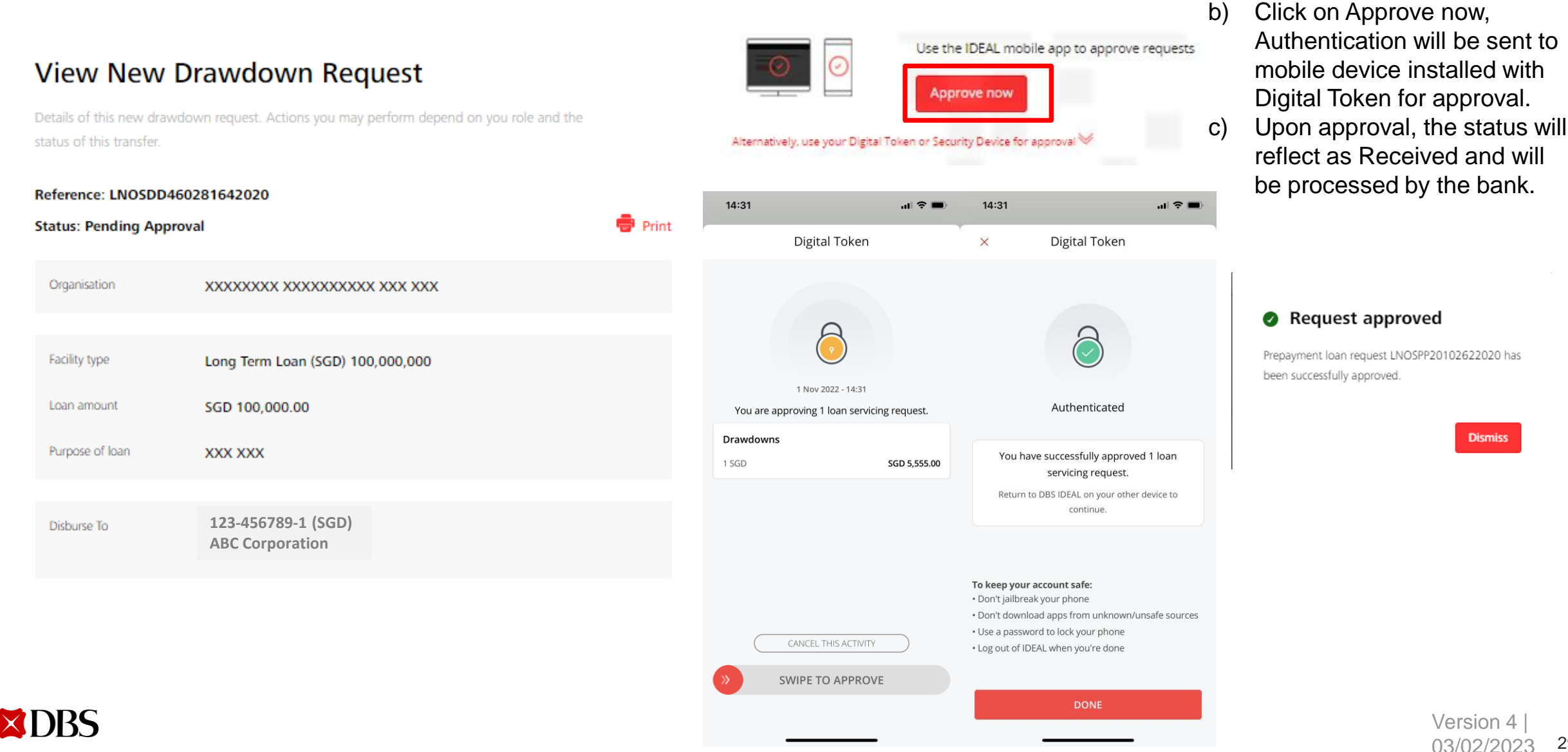

29

Dismiss

#### **Loan Servicing Request Status**

| oan Servicing 👻                                                                     |                    | null                 | C043221239HS01, C0432<br>Last login at: 17 Apr 2020 09:    | 212<br>31 hrs |
|-------------------------------------------------------------------------------------|--------------------|----------------------|------------------------------------------------------------|---------------|
| Facilities<br>View and manage loans                                                 |                    | <b>Loa</b><br>View   | n Servicing Requests<br>and manage loan servicing requests |               |
| Loan Servicing Requests Use this screen to view and manage loan servicing requested | uests              |                      |                                                            |               |
| Show all Pending (357) Rejected (67)                                                | Completed          |                      |                                                            |               |
| LNOSPP460081642020                                                                  |                    | Show ad              | ditional filters 🛛 😽                                       |               |
| 1 results found<br>Request Date  Reference /  Type                                  | Loan Account 🍦     | Debiting Account 🗘   | Amount to Pay 🗢 Status 👔                                   |               |
| 16-Apr-2020 LNOSPP460081642020<br>Repayment                                         | LTL0014739L<br>SGD | 0001036029019<br>USD | SGD Received 2,049,847.52                                  |               |

Go to Loan Servicing Requests tab to check on the status of your transaction request.

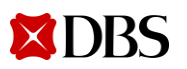

**Return to Table of Contents** 

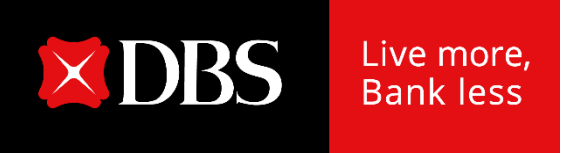

## IDEAL Loan Servicing on IDEAL Mobile App (Maker)

Version 4 | 03/02/2023 31

### Accessing IDEAL Loan Servicing on IDEAL Mobile App

Loan Servicing module is now made available on IDEAL mobile app.

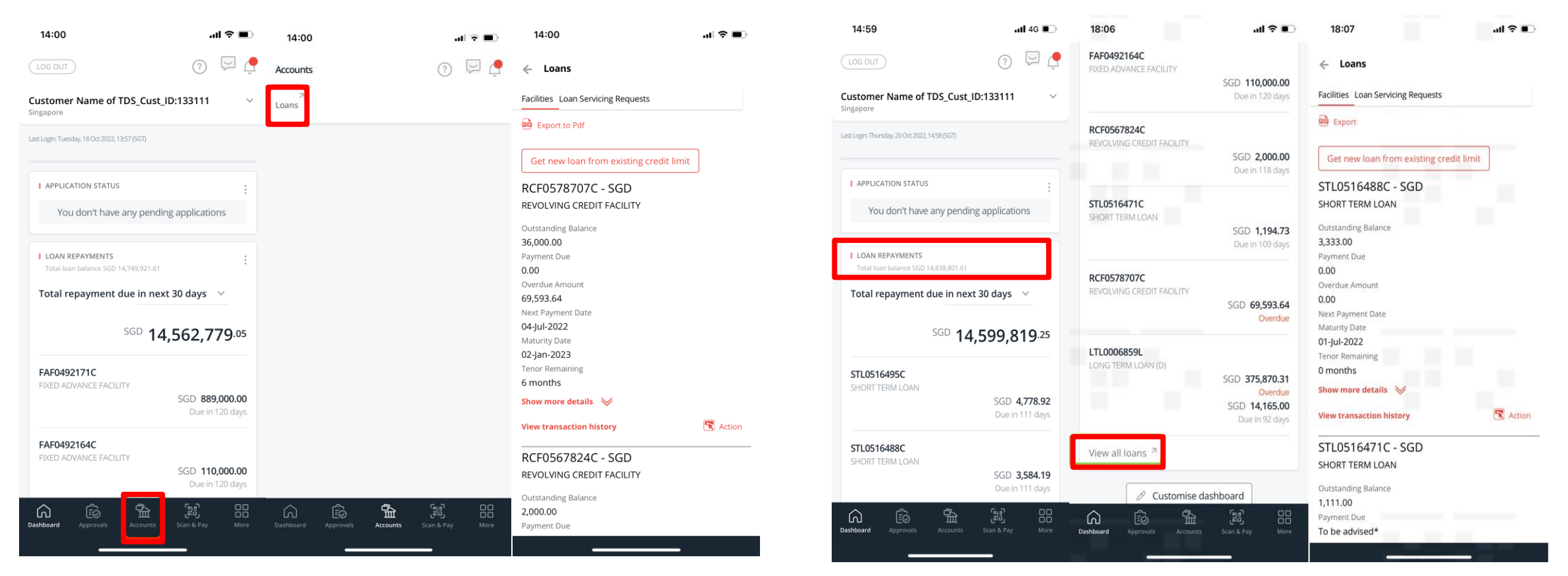

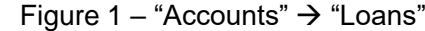

XDBS

Figure 2 – Loan Repayments" Widget  $\rightarrow$  View all loans

After logging in to IDEAL mobile app, IDEAL Loan Servicing can be accessed via:

- a) "Accounts" → "Loans" OR
- b) "Loan Repayments" Widget  $\rightarrow$  "View all loans"

Version 4 | 03/02/2023 32

#### **Viewing of Your Facilities on IDEAL Mobile App**

- a) You will land on Facilities tab where loan facilities details such as Payment Due and Maturity Date can be viewed.
- b) You can tap on "Export to Pdf" to view these details in a fixed format.
- c) Tap on "Show more details" to view additional payment details of the loan.

|                                         |          | 10:03                                       | 🗢 🔳        | 10:03                                | .ıl 🔶 🔳          |
|-----------------------------------------|----------|---------------------------------------------|------------|--------------------------------------|------------------|
|                                         |          |                                             |            | 2 000 00                             |                  |
| Loans                                   |          |                                             |            | 2,000.00                             |                  |
|                                         |          | Coalis                                      |            | Payment Due                          |                  |
| -acilities Loan Servicing Requests      |          |                                             |            |                                      |                  |
| Export to Rdf                           |          |                                             |            |                                      |                  |
| Export to Par                           |          | Export to Pdf R Export to CSV               |            | Next Payment Date                    |                  |
| Cot now loop from existing credit limit |          |                                             |            | 22 Jun 2022                          |                  |
| Get new loan from existing credit limit | J        |                                             | r          | Acturity Date                        |                  |
| STL0516602C - SCD                       |          | Get new loan from existing credit limit     |            | 22-lup-2022                          |                  |
| 3120310093C - 30D                       |          | ·                                           |            | Zz-Juli-ZOZZ                         |                  |
| SHORT TERM LOAN                         |          | RCF0567824C - SGD                           |            | 0 months                             |                  |
| Outstanding Balance                     |          | REVOLVING CREDIT FACILITY                   |            | 0 montais                            |                  |
| 4 444 00                                |          |                                             |            | Hide details 🛛 📉                     |                  |
| -,                                      |          | Outstanding Balance                         |            | Principal Dua                        |                  |
| Payment Due                             |          | 2,000.00                                    |            | 2,000,00                             |                  |
| 0.00                                    |          | Payment Due                                 |            | 2,000.00                             |                  |
| Overdue Amount                          |          | lo be advised*                              |            | To be advised*                       |                  |
| 0.00                                    |          | Overdue Amount                              |            | Interest Due                         |                  |
|                                         |          | 0.00                                        |            | To be advised*                       |                  |
| Next Payment Date                       |          | Next Payment Date                           |            | Penal Due                            |                  |
|                                         |          | 22-JUR-2022                                 |            | 0.00                                 |                  |
| Maturity Date                           |          | Maturity Date                               |            | 0.00                                 |                  |
| 01-Jul-2022                             |          | ZZ-JUII-ZOZZ                                |            | Base Rate Type Convention            |                  |
| -                                       |          | 0 months                                    |            | SORA In-Arrears Overnight            |                  |
| enor Remaining                          |          | 0 montais                                   |            | Computation Convention               |                  |
| ) months                                |          | Show more details 🛛 😽                       |            | Simple Interest                      |                  |
| Show more details 🛛 📎                   |          |                                             |            | Quotation Period Convention          |                  |
|                                         |          | *The values will be available 2 business da | iys before | LOOK BACK                            |                  |
| View transaction history                | 📉 Action | next payment date                           |            | Lag Period (No. of Business          |                  |
|                                         |          | View transaction history                    | 💽 Action   | Days)                                |                  |
| STL0516686C - SGD                       |          |                                             |            | 3                                    |                  |
| SHORT TERM LOAN                         |          | RCF0565820C - SGD                           |            | *The values will be available 2 busi | ness days before |
|                                         |          | REVOLVING CREDIT FACILITY                   |            | next payment date                    | _                |
| Outstanding Balance                     |          |                                             |            | View transaction history             | 📉 Action         |
| 4.444.00                                |          | Outstanding Balance                         |            |                                      |                  |

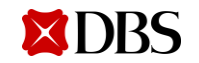

#### **Viewing of Your Facilities on IDEAL Mobile App**

Tap on "View transaction history" to view your scheduled payment history. Note, any unscheduled payment will not be shown here.

| 10:03 <b>.</b> .l 🗢 🗩                                                 | 15:49                                            | ''II 🕹 🔲 | 15:49                                  | ul 🗢 🔲                           |
|-----------------------------------------------------------------------|--------------------------------------------------|----------|----------------------------------------|----------------------------------|
| ← Loans                                                               | ← Loans                                          |          | Transaction Details                    |                                  |
| Facilities Loan Servicing Requests                                    | Facilities Loan Servicing Requests               |          | Search by D                            |                                  |
| 📾 Export to Pdf 📾 Export to CSV                                       | View Transaction History                         |          |                                        |                                  |
| Get new loan from existing credit limit                               | View your transaction history                    |          | Due Date<br>Principal Due              | 28-Mar-2018<br>1,800,000.00      |
| RCF0567824C - SGD<br>REVOLVING CREDIT FACILITY                        | FAF0059334C - SGD<br>fixed advance facility      |          | Interest Due<br>Penal Due<br>Total Due | 4,229.71<br>0.00<br>1,804,229.71 |
| Outstanding Balance<br>2,000.00                                       | Outstanding Balance                              |          | Amount Paid                            | 4,229.71                         |
| <sup>3</sup> ayment Due<br><b>Fo be advised*</b><br>Overdue Amount    | <b>1,800,000</b><br>Payment Due                  |          | Due Date<br>Principal Due              | 24-Apr-2018<br>0.00              |
| <b>0.00</b><br>Next Payment Date                                      | 0.00<br>Overdue Amount                           |          | Interest Due<br>Penal Due<br>Total Due | 9,890.39<br>9,890.39             |
| 22-Jun-2022<br>Maturity Date                                          | 2,026,547.42<br>Next Payment Date<br>20-Apr-2020 |          | Amount Paid                            | 0.00                             |
| Zz-Juli-2022<br>Tenor Remaining<br>D months                           | Maturity Date<br>20-Apr-2020                     |          | Due Date<br>Principal Due              | 26-Apr-2018<br>0.00              |
| ihow more details 🛛 📎                                                 | Tenor Remaining<br><b>0 months</b>               |          | Interest Due<br>Penal Due              | 0.01<br>0.00                     |
| The values will be available 2 business days before next payment date | Principal Due<br>0                               |          | Total Due<br>Amount Paid               | 0.01<br>0.01                     |
| /iew transaction history                                              | Interest Rate                                    |          | Due Date                               | 27-Apr-2018                      |
| RCF0565820C - SGD                                                     | Interest Due                                     |          | Principal Due<br>Interest Due          | 1,800,000.00<br>4,522,44         |
| Cutstanding Balance                                                   | Penal Due                                        |          | Penal Due                              | 0.00                             |

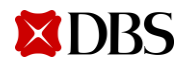

### **Performing a Transaction on IDEAL Mobile App**

- You can either perform a repayment or rollover for your loan a) facilities.
- Tap on "Action" button and the 2 options will appear (depending on b) your product/ facility type).

| 09:37 ···I                                           | 4G 🔳     | 09:38                                  |                                      | ull 4G 🔳 |
|------------------------------------------------------|----------|----------------------------------------|--------------------------------------|----------|
| ← Loans                                              |          | Facilities Loan Ser                    | vicing Requests                      |          |
| Facilities Loan Servicing Requests                   |          | Export to Pdf                          |                                      |          |
| Export to Pdf                                        |          | Get new loan f                         | rom existing credit lim              | it       |
| Get new loan from existing credit limit              | ]        | STL05167610<br>SHORT TERM LO           | C - SGD<br>AN                        |          |
| STL0516761C - SGD<br>SHORT TERM LOAN                 |          | Outstanding Balance                    | e                                    |          |
| Outstanding Balance<br>4,444.00                      |          | Payment Due<br>To be advised*          |                                      |          |
| Payment Due<br>To be advised*                        |          | Overdue Amount 0.00                    |                                      |          |
| Overdue Amount 0.00                                  |          | Next Payment Date<br>01 Jul 2022       |                                      |          |
| Next Payment Date<br>01 Jul 2022                     |          | Maturity Date<br>01 Jul 2022           |                                      |          |
| Maturity Date<br>01 Jul 2022                         |          | Tenor Remaining<br>0 months            |                                      |          |
| Tenor Remaining<br>O months                          |          | Show more details                      | ; ≫                                  |          |
| Show more details 🛛 😽                                |          | *The values will l<br>before next payn | oe available 2 business<br>nent date | days     |
| *The values will be available 2 business da          | ays      | View transaction l                     | history                              | 📉 Actio  |
| before next payment date<br>View transaction history | 🕄 Action | STL0516754                             | Make a repayment                     |          |
|                                                      |          | SHORT TERM LC                          | Rollover My Loan                     |          |
| STL0516754C - SGD                                    |          | Outstanding Ralance                    |                                      |          |
|                                                      |          |                                        |                                      |          |

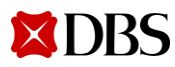

## Make a Repayment on IDEAL Mobile App

Repayment can also be performed on IDEAL mobile app.

| 09:38                                                      | 12:27                                                   | .11 4G 💋            | 12:27                                                                          | 111 4G 🚺                                                        |
|------------------------------------------------------------|---------------------------------------------------------|---------------------|--------------------------------------------------------------------------------|-----------------------------------------------------------------|
| *The values will be available 2 business days              | — Loans                                                 |                     | Early repaymen<br>SGD 0.00                                                     | t fee                                                           |
| View transaction history                                   | Action Facilities Loan Servicing Reque                  | sts                 | Debiting comment                                                               |                                                                 |
| STL0516754C - SGD<br>SHORT TERM LOAN                       | Make a Repayment                                        |                     | Non-DBS Account                                                                | ~                                                               |
| Outstanding Balance<br>4,444.00                            | Loan account det                                        | ails                | New outstanding balance<br>SGD 229,990.00                                      | 2                                                               |
| Payment Due<br><b>To be advised*</b>                       | Organisation<br>LXXN XX XXX XXXSXXXCXXXN                | I XXRXXXTXX LXXXTXX | Upload support                                                                 | ting documents                                                  |
| Overdue Amount 0.00                                        | <b>Loan account</b><br>RCF0565820C (SGD)                |                     |                                                                                |                                                                 |
| Next Payment Date 01 Jul 2022                              | <b>Maturity date</b><br>20-Jun-2022                     |                     |                                                                                | ur files anvwhere, or                                           |
| Maturity Date<br>01 Jul 2022                               | <b>Current outstanding balance</b><br>SGD 230,000.00    | 3                   | browse for files<br>Each file is limited                                       | to 5MB in PNG, JPG,                                             |
| Tenor Remaining<br>0 months<br>Show more details 🛛 🔆       | Select repayment                                        | t method            | JPEG, and PDF.                                                                 |                                                                 |
| *The values will be available 2 business days              | Repayment type                                          |                     | Cancel Sav                                                                     | ve as draft Next                                                |
| before next payment date View transaction history          | Action Scheduled Payment<br>Pay SGD 0.00 to settle this | month's repayment.  | 0                                                                              |                                                                 |
| STL0516747 Make a repayment SHORT TERM LO Rollover My Loan | Full repayment<br>Pay SGD 230,140.71 to full<br>today.  | y settle your loan  | A prepayment charge ar<br>applicable based on the<br>conditions in the LO. Ins | nd GST may be<br>standard terms and<br>tructions submitted past |
| Outstanding Polence                                        |                                                         |                     | 12pm (GMT +8:00) will b                                                        | e processed on the next                                         |

Payment breakdown

working day, subject to bank's discretion

You may upload any supporting documents or instructions for your transaction request on your mobile

Version 4

03/02/2023

36

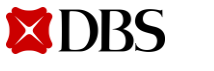

Outstanding Balance

Version 4

03/02/2023

37

#### **Verify Transaction Details on IDEAL Mobile App**

19:01

Loans

Facilities Loan Servicing Requests

Make a Repayment

←

Review the repayment request and tap Submit. a) Message will appear after request is submitted b) successfully. 19:01 ...| 🌣 🗩 .... 🗢 🔲 ...| ∻ ■ ) 19:01 Loan account Loans 80304748288 (TWD) Maturity date Facilities Loan Servicing Requests 03 Mar 2022 Make a Repayment Repayment type Full repayment Your loan repayment has been 🖉 Edit Total payment amount submitted TWD 6,085.00 Payment breakdown Loan Repayment LNOSFP10500118102022 on Principal due 18-Oct-2022 has been created successfully with TWD 0.00 status Pending Approval. Interest due TWD 0.00 Principal repaid early Organisation TWD 5,999.00 冠XX業XXX限XX Accrued Interest Loan account TWD 26.00 80304748288 (TWD) Early repayment fee Maturity date TWD 60.00 03 Mar 2022 Debiting account 016001307421 (TWD) 冠XX業XXX限XX Repayment type New outstanding balance Full repayment TWD 0.00 Total payment amount Supporting Documents TWD 6,085.00 Attachment 1.pdf Breakdown for this month's repayment Reference Principal due TWD 0.00 Cancel Interest due TWD 0.00

If you need to make any amendments, tap on Edit and you will go back to the previous screen to make any amendments.

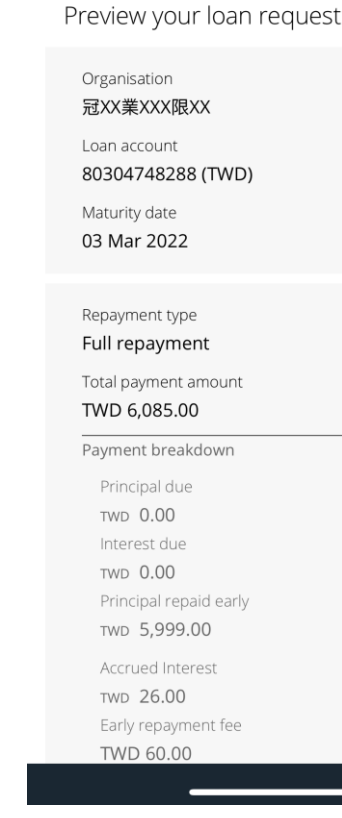

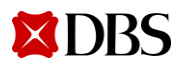

## Rollover My Loan/ Verify Transaction Details on IDEAL Mobile App

Rollover can also be performed on IDEAL mobile app.

| 09:38                                                                                           | 1 4G 🔲,  | 15:01                                                                                                    | all 4G 🔳           | 14:06                                                                                           | ∎, 14:06                                                                                        | ·II 🔶 🔲 | 14:06                                                                                                    |
|-------------------------------------------------------------------------------------------------|----------|----------------------------------------------------------------------------------------------------|--------------------|-------------------------------------------------------------------------------------------------|-------------------------------------------------------------------------------------------------|---------|----------------------------------------------------------------------------------------------------|
| *The values will be available 2 business o<br>before next payment date                          | days     | 🔶 Loans                                                                                                    |                    | 🔶 Loans                                                                                         | Interest payment to make SGD 334.92                                                             |         | ← Loans                                                                                                    |
| View transaction history                                                                        | 🔀 Action | Facilities Loan Servicing Requests                                                                                           |                    | Facilities Loan Servicing Requests                                                              | Principal payment to make<br>SGD 0.00                                                           |         | Facilities Loan Servicing Requests                                                                                            |
| STL0516754C - SGD<br>short term loan                                                            |          | Create a Rollover Loan Re                                                                                                    | quest              | Create a Rollover Loan Request                                                                  | Total payment to make SGD 334.92                                                                |         | Create a Rollover Loan Request                                                                                                |
| Outstanding Balance 4,444.00                                                                    |          | Current loan details                                                                                                    |                    | Preview your rollover loan request 🖋 Edit                                                       | Debiting Account Non-DBS Account                                                                |         | Your rollover loan has been submitted                                                                                         |
| Payment Due<br>To be advised*<br>Overdue Amount<br>0.00                                         |          | Organisation<br>LXXN XX XXX XXXSXXXCXXXN XXR<br>Loan Account<br>STL0516594C (SGD)<br>Base Rate Type Convention               |                    | Organisation<br>LXXN XX XXX XXXSXXXCXXXN XXRXXXTXX LXXXTXX<br>Loan Account<br>STL0516648C (SGD) | New outstanding principal<br>SGD 4,444.00<br>Current: SGD 4,444.00<br>Tenor                     |         | Rollover loan request<br>LNOSRO7050201112022 on 01-Nov-2022 has<br>been created successfully with status Pending<br>Approval. |
| Next Payment Date<br>01 Jul 2022<br>Maturity Date<br>01 Jul 2022<br>Tenor Remaining             |          | SORA In-Arrears Overnight<br>Computation Convention<br>Compound Interest<br>Quotation Period Convention<br>Observation Shift |                    | Interest payment to make<br>SGD 334.92<br>Principal payment to make<br>SGD 0.00                 | New maturity date<br>01-Aug-2022<br>Current: 01-Jul-2022<br>New Interest rate<br>To be advised* |         | Organisation<br>LXXN XX XXX XXXSXXXCXXXN XXRXXXTXX LXXXTXX<br>Loan Account<br>STL0516648C (SGD)                               |
| 0 months Show more details  The values will be available 2 business of before next payment date | days     | Maturity Date<br>01-Jul-2022<br>Outstanding Principal                                                                        |                    | Total payment to make<br>SGD 334.92<br>Debiting Account<br>Non-DBS Account                      | Current: To be advised* Supporting Documents Attachment 2.pdf                                   |         | Interest payment to make<br>SGD 334.92<br>Principal payment to make<br>SGD 0.00                                               |
| View transaction history<br>Make a repayment                                                    | Action   | Interest Rate<br>To be advised*                                                                                              |                    | New outstanding principal SGD 4,444.00                                                          | Reference                                                                                       |         | Total payment to make SGD 334.92                                                                                              |
| STL0516747<br>SHORT TERM LC Rollover My Loan                                                    |          | *The value will be available 2 busine<br>Next Payment Date                                                                   | ss days before the | Current: SGD 4,444.00<br>Tenor<br>1M                                                            | Cancel                                                                                          | ubmit   | Debiting Account Non-DBS Account                                                                                              |
| Outstanding Balance                                                                             |          | _                                                                                                    |                    | New maturity date                                                                               |                                                                                                 |         |                                                                                                    |

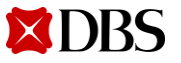

# Get New Loan from Existing Credit Limit/ Verify Transaction Details on IDEAL Mobile App

Get new loan from existing credit limit can also be performed on IDEAL mobile app.

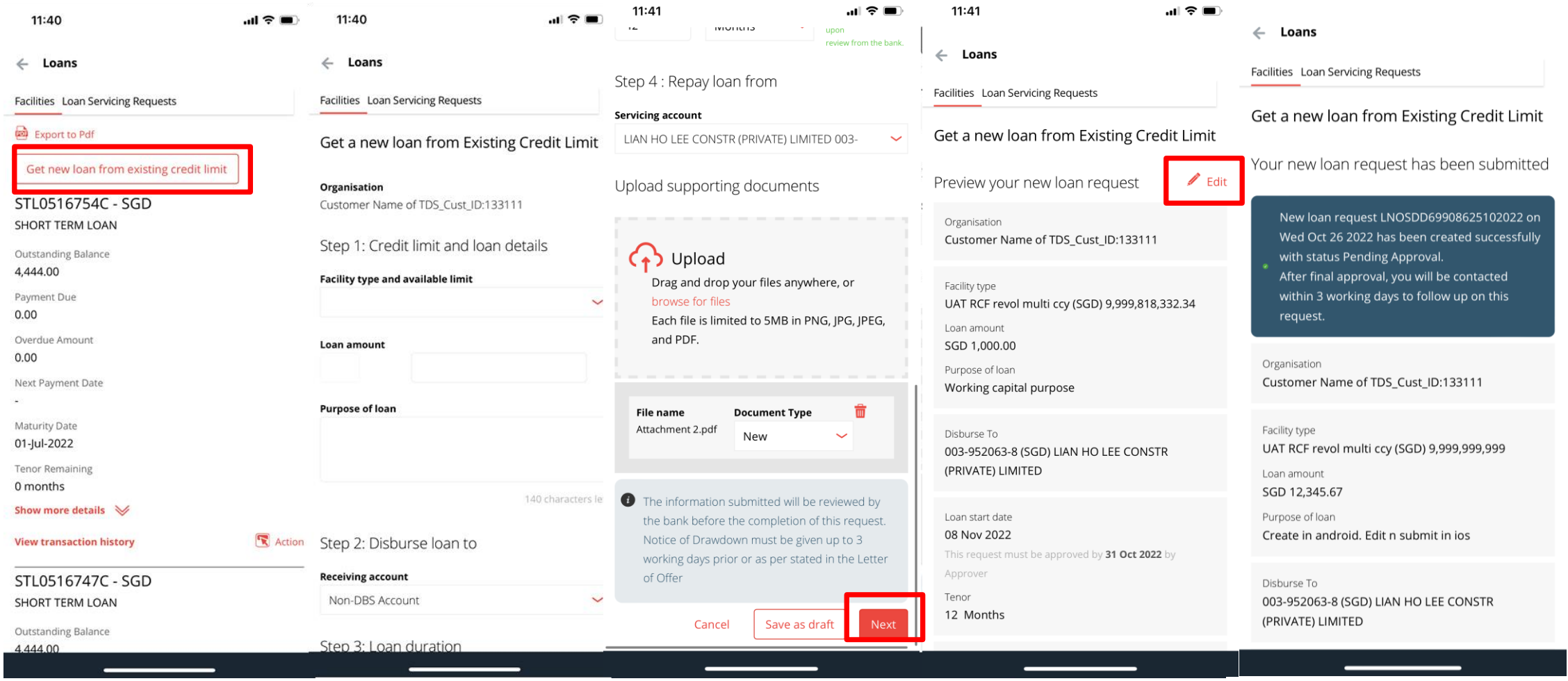

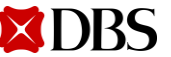

## Uploading of Supporting Documents on IDEAL Mobile App (iOS)

You may upload any supporting documents or instructions for your transaction request.

11:07

Servicing account

(+) Upload

owse for files

Photo Library

Choose Files

Cancel

of Offer

**XDBS** 

Months

Tenor

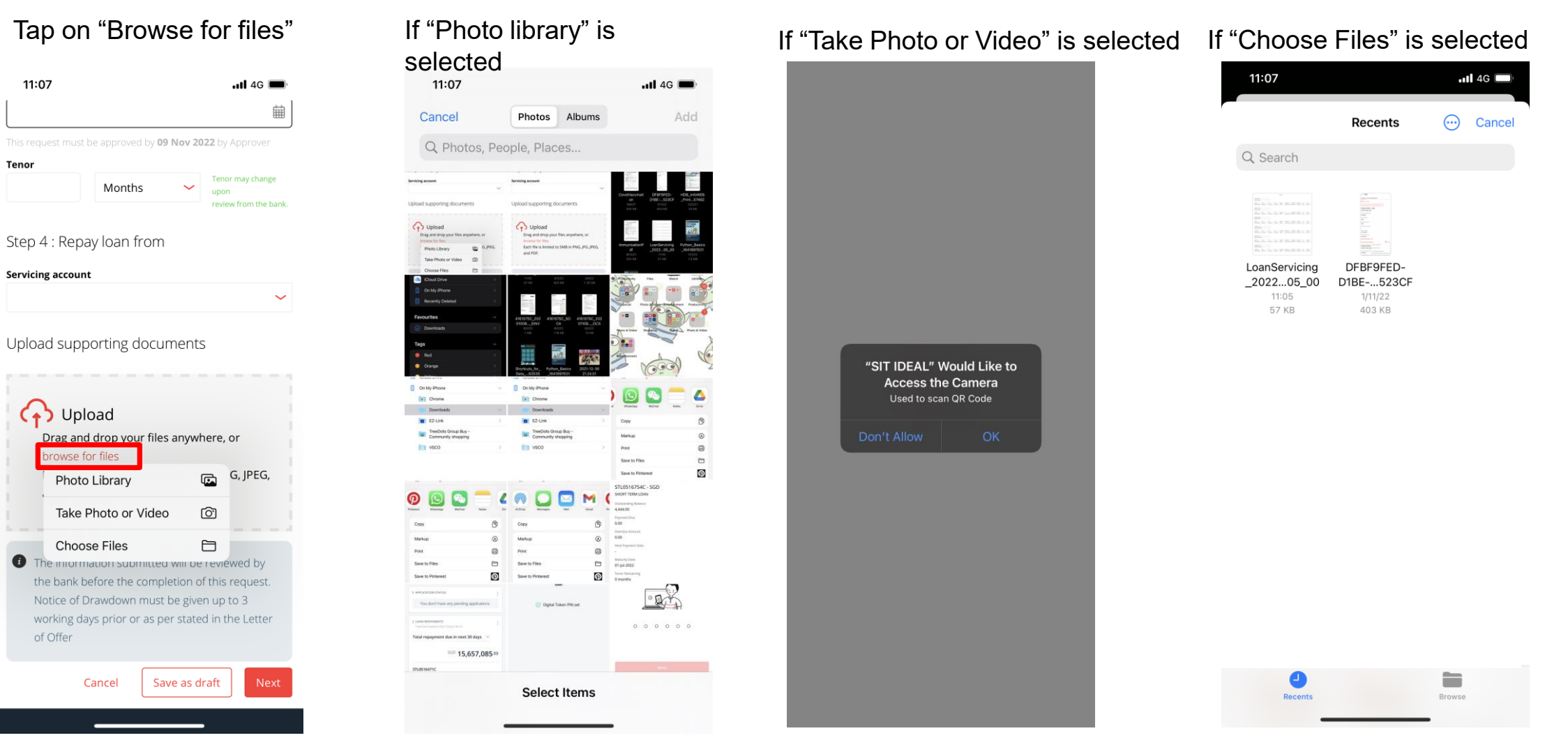

Version 4 40 03/02/2023

## Uploading of Supporting Documents on IDEAL Mobile App (Android)

You may upload any supporting documents or instructions for your transaction request.

#### Select "Browse for files"

| Tonor                                                            |                                                                                                    |                                                                               | X                                                                 | 高+ 踏.川 79%।                                                                            |
|------------------------------------------------------------------|----------------------------------------------------------------------------------------------------|-------------------------------------------------------------------------------|-------------------------------------------------------------------|----------------------------------------------------------------------------------------|
| 1                                                                | Mo                                                                                                    | onths                                                                         | ~                                                                 | Tenor may chang<br>upon<br>review from the<br>bank.                                    |
| Step 4 : R                                                       | epay loa                                                                                                    | an from                                                                       | I                                                                 |                                                                                        |
| Servicing acc                                                    | ount                                                                                                    |                                                                               |                                                                   |                                                                                        |
| Non-DBS A                                                        | ccount                                                                                                    |                                                                               |                                                                   |                                                                                        |
|                                                                  | pload                                                                                                    |                                                                               |                                                                   |                                                                                        |
| brow<br>Each<br>JPEG,                                            | and drop<br>se for files<br>file is limit<br>and PDF.                                                                                     | your files                                                                    | s anyw<br>IB in P                                                 | here, or<br>NG, JPG,                                                                   |
| The info<br>by the l<br>reques<br>Notice<br>working<br>Letter of | and drop<br>se for files<br>file is limit<br>and PDF.<br>ormation s<br>bank befor<br>t.<br>of Drawdo<br>g days prio<br>of Offer           | your files<br>and to 5M<br>submitted<br>re the cor<br>wn must<br>r or as pe   | s anyw<br>IB in Pl<br>I will be<br>mpletic<br>be give<br>er state | here, or<br>NG, JPG,<br>e reviewed<br>on of this<br>en up to 3<br>ed in the            |
| The info<br>by the<br>reques<br>Notice<br>working<br>Letter of   | and drop<br>se for files<br>file is limit<br>and PDF.<br>ormation s<br>bank befor<br>t.<br>of Drawdo<br>g days prio<br>of Offer<br>Cancel | your files<br>and to 5M<br>submitted<br>re the cor<br>wn must<br>r or as pro- | s anyw<br>B in Pi<br>will be<br>poletic<br>be give<br>state       | here, or<br>NG, JPG,<br>e reviewed<br>on of this<br>en up to 3<br>ed in the<br>it Next |

Customer will be prompt to select file from their mobile folder.

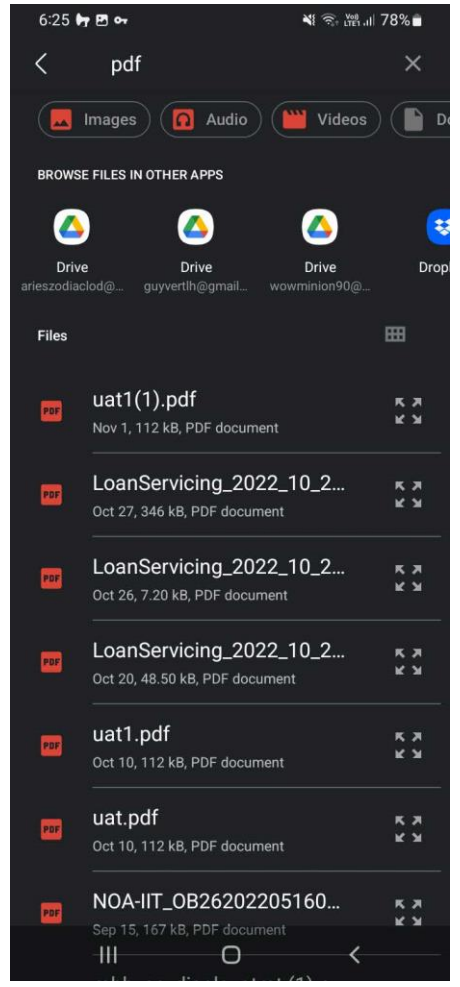

Once file is selected, select the document type accordingly

| 6:25 <b>h 🖻 ⊶</b><br>Step 4 : Repay                                                                                               | y loan from                                                                                                    | 먥.네 78% <b>8</b>            |
|----------------------------------------------------------------------------------------------------|----------------------------------------------------------------------------------------------------|-----------------------------|
| Servicing account                                                                                                    |                                                                                                    |                             |
| Non-DBS Accourt                                                                                                    | nt                                                                                                    | ~                           |
| Upload suppo                                                                                                    | orting documents                                                                                                    |                             |
| Drag and o<br>browse for<br>Each file is                                                                                          | ad<br>drop your files anywhere<br>r files<br>s limited to 5MB in PNG-1                                                                                                 | , or                        |
| JPEG, and                                                                                                    | PDF.                                                                                                    | ru,                         |
| JPEG, and                                                                                                    | PDF.                                                                                                    | РG,<br><b>т</b>             |
| JPEG, and<br>File name<br>uat1(1).pdf                                                                                             | PDF.  Document Type New                                                                                                    | ₩<br>₩                      |
| JPEG, and<br>File name<br>uat1(1).pdf<br>The informa<br>by the bank<br>request.<br>Notice of Dra<br>working day:<br>Letter of Off | PDF.<br>PDF.<br>Pocument Type<br>New<br>Drawdown ©<br>tion operation of<br>awdown must be given up<br>s prior or as per stated in<br>fer                               | ewed<br>this<br>to 3<br>the |
| JPEG, and<br>File name<br>uat1(1).pdf<br>The informa<br>by the bank<br>request.<br>Notice of Dr.<br>working day:<br>Letter of Off | PDF.<br>PDF.<br>Pocument Type<br>New<br>Drawdown ©<br>before the completion of<br>awdown must be given up<br>s prior or as per stated in<br>fer<br>el<br>Save as draft | ewed<br>this<br>the<br>Next |

Version 4 | 03/02/2023 41

**Return to Table of Contents** 

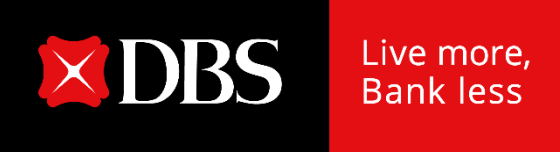

## IDEAL Loan Servicing on IDEAL Mobile App (Checker)

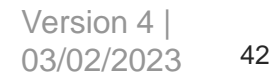

#### Accessing IDEAL Loan Servicing on IDEAL Mobile App

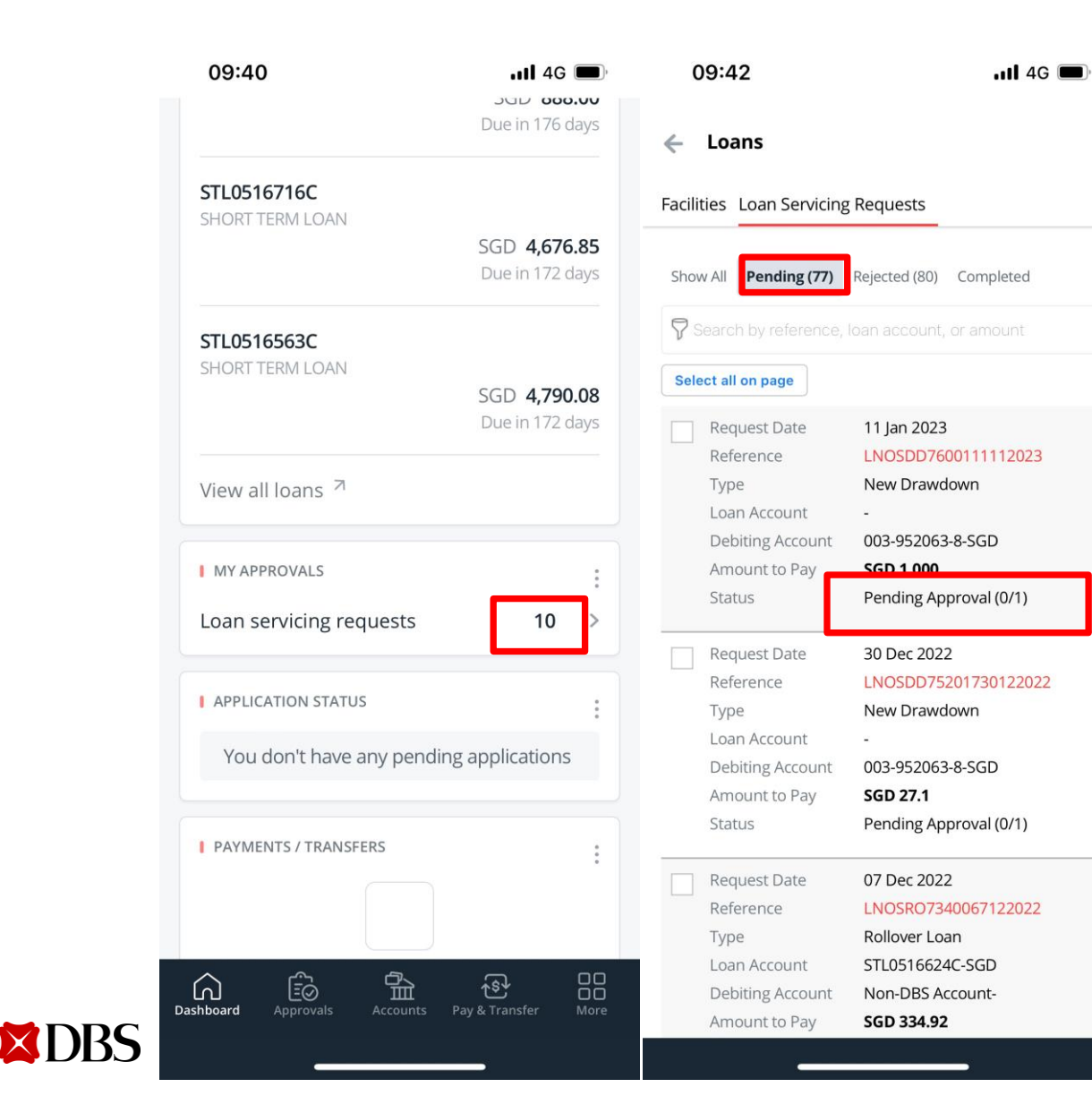

- a) As an approver, you can access Loan Serving Request on mobile via the "My Approval" widget, Loan Serving Request count.
- b) Tap on the count, you will be navigated to Loan Servicing Requests.
- c) "Pending Approval" request will be shown

#### **Approving a Transaction on IDEAL Mobile App**

For approving request via mobile, you will tap on "Approve" -> "Approve Now":

- 1. If digital token is on same mobile device:
  - User will be prompted for biometric authentication (if enabled), or enter digital token approval PIN
- 2. If digital token is on a different mobile OR no digital token:
  - User will be prompted to authenticate on their registered IDEAL mobile device

| 14:16                                                                                                    | ul 🗢 🔲             | 14:16 | ul 🗢 🔲                            | 14                                            | :16                                                                                                    | ul ≎ ■                                   |
|----------------------------------------------------------------------------------------------------|--------------------|-------|-----------------------------------|-----------------------------------------------|----------------------------------------------------------------------------------------------------|------------------------------------------|
| Interest Rate<br>61.6932 %                                                                                                    |                    |       |                                   | Inte<br>61.                                   | rest Rate<br>5932 %                                                                                                    |                                          |
| Drawdown amount<br>SGD 20,000.00<br>Receiving account<br>003-952063-8 (SGD)<br>Drawdown Date<br>09 Nov 2022<br>Supporting Documents<br>DFBF9FED-D1BE-4082-A3F<br>Reference | 0-08A2FEA523CF.png |       | nter PIN<br>0 0 0 0<br>2 3<br>5 6 | Drav<br>SGI<br>003<br>Drav<br>09 I<br>SL<br>C | vdown amount<br>2 20,000.00<br>eiving account<br>-952063-8 (SGD)<br>wdown Date<br>Nov 2022<br>Request a<br>Additional drawdow<br>LNOSAD705021111<br>LNOSAD7050201111 | approved<br>wn request<br>12022 has been |
| Activity Log                                                                                                    |                    | 7     | 8 9                               | A                                             | successions approv                                                                                                    | Dismiss                                  |
| Action<br>Create<br>User Name<br>MK0001<br>Date and Time<br>01 Nov 2022 14:07                                                                                              |                    |       | 0 🗵                               | Ac<br>Cree<br>Use<br>MK<br>Date<br>01         | ate<br>Name<br>0001<br>and Time<br>Nov 2022 14:07                                                                                                    |                                          |
| Approve now                                                                                                    |                    |       |                                   | Аря                                           | prove now                                                                                                    |                                          |
| Cancel                                                                                                    | Reject Approve     |       | Cancel                            |                                               | Cancel                                                                                                    | Reject Approve                           |
|                                                                                                    |                    |       |                                   |                                               |                                                                                                    |                                          |

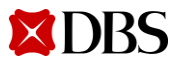

**Return to Table of Contents** 

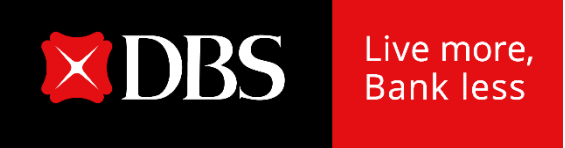

## **Loan Servicing Request Status**

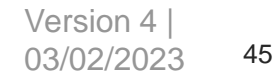

### Loan Servicing Request Status

| Loan Servicing<br>Status | Description                                                                                                    |
|--------------------------|----------------------------------------------------------------------------------------------------|
| Pending Approval         | A user has created a Loan Servicing Request, and it awaits approval.                                                                                                    |
| Approved                 | The instruction has received all the required approvals and is ready to be sent to the back office for processing.                                                                                                    |
| Saved                    | A user has saved instruction details (possibly with incomplete information) without submitting the instruction for processing; the user can access the instruction at a later time to complete the details and submit it for approval and processing. |
| Rejected                 | The approver has rejected the Loan Servicing request.                                                                                                    |
| Received                 | The Loan Servicing request is getting processed at the bank and is waiting for processing at the bank.                                                                                                    |
| Completed                | This Loan Servicing request is completed processing successfully at the back office.                                                                                                    |
| Bank Rejected            | Bank has rejected the Loan Servicing request.                                                                                                    |

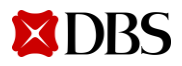

#### **Viewing of Transaction Requests**

Click on the tab loan servicing requests and you will be able to see all the requests that have been submitted.

| 🔀 DBS Loan Servicing 👻 | ▲Ξ         5062067M01, 5062067           Last login at: 26 Feb 2020 20:17 hrs | Logout |
|------------------------|-------------------------------------------------------------------------------|--------|
| Facilities             | Loan Servicing Requests                                                       |        |
| View and manage loans  | View and manage loan servicing requests                                       |        |

#### Loan Servicing Requests

Use this screen to view and manage loan servicing requests

| Show all              | Pending (2)                  | Rejected (0)            | Completed           |                       |                  |   |                    |                           |
|-----------------------|------------------------------|-------------------------|---------------------|-----------------------|------------------|---|--------------------|---------------------------|
| 🖓 Filt                | er by reference, lo          | an account, or an       | Sh                  | ow additional filters | ¥                |   |                    |                           |
| 2 results fou<br>Requ | nd<br>st Date 💠 Refe<br>Type | rence / 💠               | Loan Account        | A.<br>Y               | Debiting Account | ÷ | Amount to Pay 🔹    | Status 👔                  |
| 25-F                  | b-2020 LNC<br>Rep            | OSRP182522020<br>ayment | 344478800012<br>HKD | 29769                 |                  |   | HKD<br>1,655,541.1 | Pending<br>Approval (0/1) |
| 25-F                  | b-2020 LNC<br>Rep            | OSRP192522020<br>ayment | 34447880001!<br>HKD | 59513                 |                  |   | HKD<br>3,281.44    | Pending<br>Approval (0/1) |

You can search via reference number, loan account number, or amount.

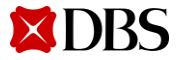

#### Log Out

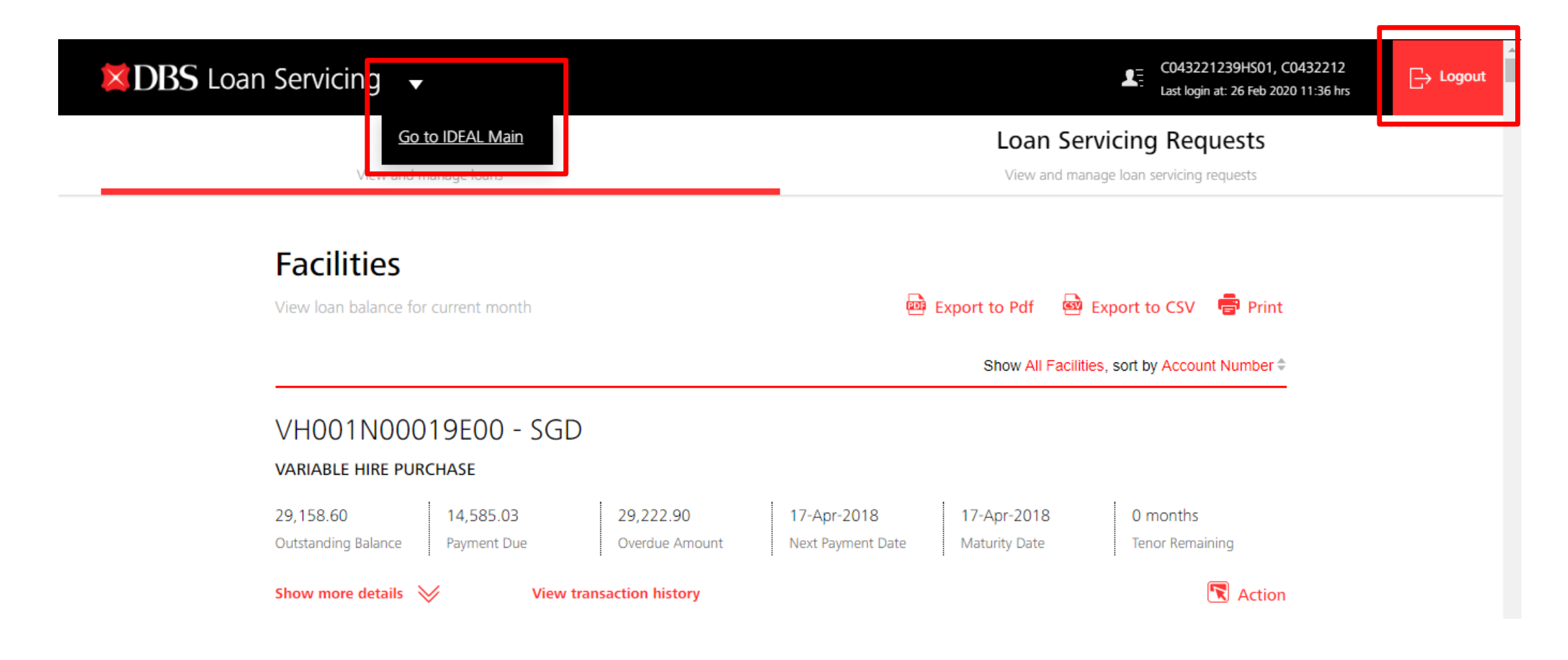

You can either log out to IDEAL Main (click on the triangle) or log out completely.

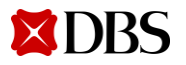

#### **SMS & Email Notifications**

<DBS BANK> The loan Prepayment request with Ref LNOSFP450141542020 of SGD 1949.96 has been created and is pending approval.

<DBS BANK> We have received your approval for loan Prepayment request with Ref LNOSFP450141542020 of SGD 1949.96 on 15-Apr-2020 17:43.

<DBS BANK> The loan Prepayment request with Ref LNOSFP450141542020 of SGD 1949.96 has been sent to the Bank. <DBS BANK> The loan Drawdown request with Ref LNOSDD37003542020 of SGD 1234.46 has been rejected by the Approver.

<DBS BANK> The loan Prepayment request with Ref LNOSFP41023942020 of SGD 5118.00 has been rejected by the Bank.

<DBS BANK> The loan Drawdown request with Ref LNOSDD40013842020 of AUD 5454.00 has been successfully processed by the Bank. Makers and/or Checkers subscribed to notifications will receive SMS & Email when:

- a) Request is pending approval
- b) Request is approved
- c) Request is rejected by Checker
- d) Request is sent to the bank for processing
- e) Request is rejected by the bank
- Request is successfully processed by the bank

SMS Samples

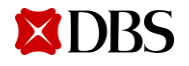

#### **SMS & Email Notifications**

| The loan Drawdown request with Ref LNOSDD460281642020 of SGD 100000.00 has been created and is pending approval.                                                                                                    | The Ioan Additional Drawdown request with Ref LNOSAD460141642020 of SGD 400.00 has been sent to the Bank.                                                                                                    |
|----------------------------------------------------------------------------------------------------|----------------------------------------------------------------------------------------------------|
| Should you require any clarification, please do not hesitate to contact our Customer Service Hotline. We take this opportunity to thank you for using DBS IDEAL <sup>TM</sup> .                                                                                                    | Should you require any clarification, please do not hesitate to contact our Customer Service Hotline. We take this opportunity to thank you for using DBS IDEAL <sup>TM</sup> .                                                                                                    |
| Please do not reply to this email as it is auto-generated.                                                                                                    | Please do not reply to this email as it is auto-generated.                                                                                                    |
| CONFIDENTIAL NOTE: The information contained in this email is intended only for the use of the individual or entity named above<br>and may contain information that is privileged, confidential and exempt from disclosure under applicable law. If the reader of this<br>message is not the intended recipient, you are hereby notified that any dissemination, distribution or copying of this<br>communication is strictly prohibited. If you have received this message in error, please immediately notify the sender and delete<br>the mail. Thank you  | CONFIDENTIAL NOTE: The information contained in this email is intended only for the use of the individual or entity named above<br>and may contain information that is privileged, confidential and exempt from disclosure under applicable law. If the reader of this<br>message is not the intended recipient, you are hereby notified that any dissemination, distribution or copying of this<br>communication is strictly prohibited. If you have received this message in error, please immediately notify the sender and delete<br>the mail. Thank you. |
| We have received your approval for loap Scheduled Payment request with Perf INOSPD460221642020 of SGD 9588-12 on 16 Apr                                                                                                    |                                                                                                    |
| 2020 18:25.                                                                                                    | The loan Prepayment request with Ref LNOSFP41023942020 of SGD 5118.00 has been rejected by the Bank.                                                                                                    |
| Should you require any clarification, please do no hesitate to contact our Customer Service Hotline. We take this opportunity to thank you for using DBS IDEAL <sup>TM</sup> .                                                                                                    | Should you require any clarification, please do not hesitate to contact our Customer Service Hotline. We take this opportunity to thank you for using DBS IDEAL <sup>TM</sup> .                                                                                                    |
| Please do not reply to this email as it is auto-generated.                                                                                                    | Please do not reply to this email as it is auto-generated.                                                                                                    |
| CONFIDENTIAL NOTE: The information contained in this email is intended only for the use of the individual or entity named above<br>and may contain information that is privileged, confidential and exempt from disclosure under applicable law. If the reader of this<br>message is not the intended recipient, you are hereby notified that any dissemination, distribution or copying of this<br>communication is strictly prohibited. If you have received this message in error, please immediately notify the sender and delete<br>the mail. Thank you. | CONFIDENTIAL NOTE: The information contained in this email is intended only for the use of the individual or entity named above<br>and may contain information that is privileged, confidential and exempt from disclosure under applicable law. If the reader of this<br>message is not the intended recipient, you are hereby notified that any dissemination, distribution or copying of this<br>communication is strictly prohibited. If you have received this message in error, please immediately notify the sender and delete<br>the mail. Thank you. |
|                                                                                                    |                                                                                                    |
| The loan Rollover request with Ref LNOSRO230131932020 of SGD .00 has been rejected by the Approver.                                                                                                    | The loan Prepayment request with Ref LNOSFP34007342020 of SGD 1003287.67 has been successfully processed by the Bank.                                                                                                    |
| Should you require any clarification, please do not hesitate to contact our Customer Service Hotline. We take this opportunity to thank you for using DBS IDEAL <sup>TM</sup> .                                                                                                    | Should you require any clarification, please do not hesitate to contact our Customer Service Hotline. We take this opportunity to thank you for using DBS IDEAL <sup>TM</sup> .                                                                                                    |
| Please do not reply to this email as it is auto-generated.                                                                                                    | Please do not reply to this email as it is auto-generated.                                                                                                    |
| CONFIDENTIAL NOTE: The information contained in this email is intended only for the use of the individual or entity named<br>above and may contain information that is privileged, confidential and exempt from disclosure under applicable law. If the reader of<br>this message is not the intended recipient, you are hereby notified that any dissemination, distribution or copying of this<br>communication is strictly prohibited. If you have received this message in error, please immediately notify the sender and delete the<br>mail. Thank you. | CONFIDENTIAL NOTE: The information contained in this email is intended only for the use of the individual or entity named<br>above and may contain information that is privileged, confidential and exempt from disclosure under applicable law. If the reader of<br>this message is not the intended recipient, you are hereby notified that any dissemination, distribution or copying of this<br>communication is strictly prohibited. If you have received this message in error, please immediately notify the sender and delete the<br>mail. Thank you. |

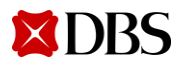

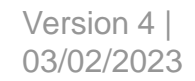

**Return to Table of Contents** 

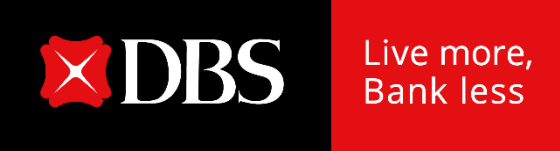

## Loan eStatement & eAdvice on IDEAL

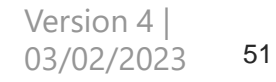

#### Loan eStatement & eAdvice on IDEAL

**XDBS** 

To provide convenience to our Customers for easy online access to their loan statements/advices store up to 7 years

- RFR Loan eAdvices will be available on IDEAL for 7 years from Jun 2021
- Non-RFR Loan eAdvices will be available on IDEAL for 7 years from Sep 2021

|                       | Account Reports Payment Repo    | rts File Upload Reports | Cash Management Account eStatements Loan e   | Statement / Advices Admin Reports |
|-----------------------|---------------------------------|-------------------------|----------------------------------------------|-----------------------------------|
| CHANNEL               | July 2021<br>View statements 🥪  |                         |                                              |                                   |
| ACCOUNTS<br>Singapore | June 2021<br>View statements 🥪  |                         |                                              |                                   |
| Dashboard             | May 2021<br>Hide statements 🙊   |                         |                                              |                                   |
| 品 Accounts            | Date 🗘                          | Туре ≑                  | Account 🗘                                    | Download                          |
| ক্টি Pay & Transfer   | 11 May 2021                     | BILLING ADVICE          | REVOLVING CREDIT FACILITY RCF0078931C<br>SGD | Download                          |
| 🐨 Foreign Exchange    | 11 May 2021                     | ROLLOVER NOTICE         | REVOLVING CREDIT FACILITY RCF0078977C<br>USD | Download                          |
| E Files               | Anzil 2021                      |                         |                                              |                                   |
| 🗒 Reports             | View statements 🥪               |                         |                                              |                                   |
| 같은 Apply              | March 2021<br>View statements 🥪 |                         |                                              |                                   |

#### Loan eStatement & eAdvice on IDEAL

DBS Bank Ltd 12 Marina Bodevard, Marina Bay Financial Centre Tower 3, Singapore 018982 www.dbs.com

#### Loan Billing Advice

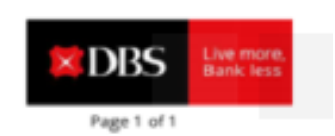

#### ելիչիիկվելինելին

Click Download to view your Loan eStatements/eAdvices

| 10-May-2021                            |   |                |
|----------------------------------------|---|----------------|
| Product Name                           | : | Long Term Loan |
| Account No.                            | 1 | LTL003         |
| Bill Due Date                          | = | 17-May-2021    |
| Please make payment for the following: |   |                |

| Interest<br>SGD 32,750,000.00 @ 1.1896%<br>from 15-Apr-2021 to 16-May-2021 | : SGD 34,156.19            |
|----------------------------------------------------------------------------|----------------------------|
| Current Amount Payable                                                     | : 5GD 34,156.19            |
| Base Rate Type Convention*                                                 | : SORA In-Amears Overnight |
| Computation Convention*                                                    | : Compounding              |
| Quotation Period Convention*                                               | : Observation Shift        |
| Lag Period (No. of Business Days)*                                         | : 5 Business Days          |

\*These are the Risk Free Rates attributes as per contractual agreements with the Bank.

Place note that the interest amount is projected based on the prevailing rate on billing date, not including revision thermatur. Overdue interest (if applicable) is computed up to billing date. It will continue to accrue on the outstanding instalment(s) until receipt of full payment.

Please make your cheque payable to DBS, write your company's name and loan account number (LTLX031082C) on the reverse of the cheque and drop it into the Quick Cheque Deposit Box at any of our DBS/POSB Branch by the due date.

Loan eRatements / Addoess are now awalk the on DBS IDEAL, for your convenience, We will progressledly stop mailing you printed advoes, notices, letters and statements for your loans. Please view or download your eStatements / Advices from DBS IDEAL, For newsIDEAL contements, you may visit our website to sign up for DBS IDEAL.

For more information, please visit; gs.dbs.com/estatements

For further assistance or enquiries, please contact DBS BusinessCare at 1800 222 2200 or email us at BusinessCareSGipdiss.com. Our operating hours are from 8:30pm Mon - Fri, excluding Pablic Holidays.

Thank you for banking with DBS Bank.

This is a computer-generated letter and requires no signature.

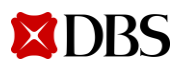

#### eStatement Delivery via Email

Allow IDEAL users to schedule alerts and opt-in to deliver PDF eStatement to their email addresses

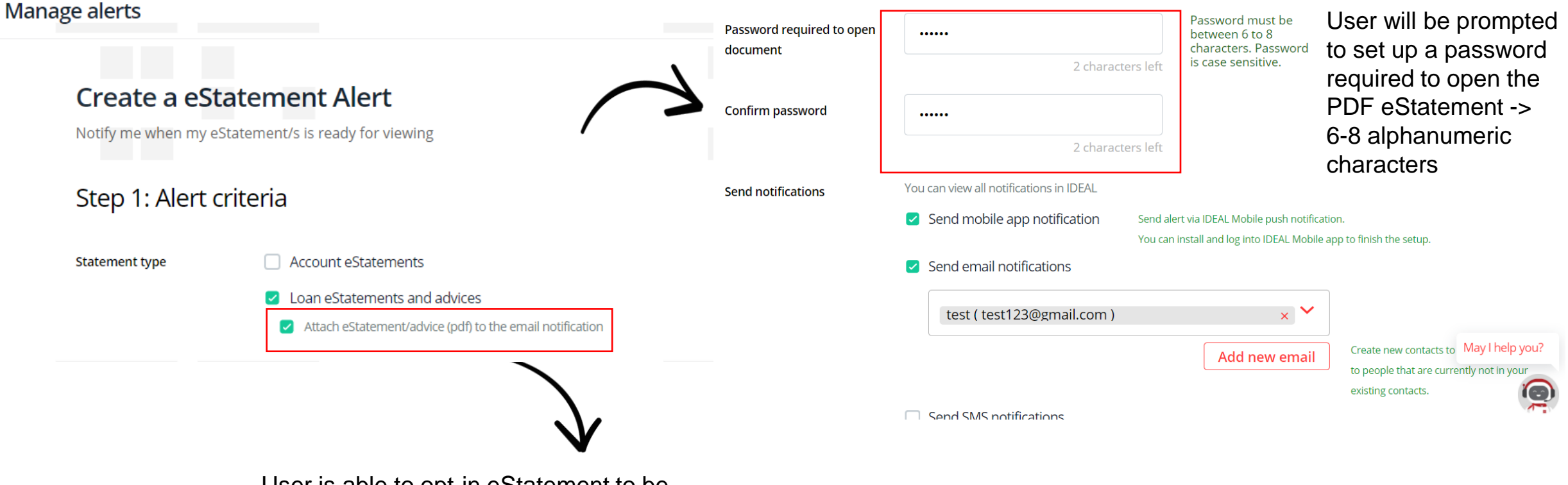

Step 2: Notification options

User is able to opt-in eStatement to be attached in email

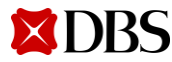

4

03/02/202

55

#### eStatement Delivery via Email

Once setup, IDEAL users will receive PDF eStatements to their email addresses when they are ready.

|                                                    |                                                                                                    |                                          | Loan eStatements                                                                                                    |                                                                                                    |          |
|----------------------------------------------------|----------------------------------------------------------------------------------------------------|------------------------------------------|----------------------------------------------------------------------------------------------------|----------------------------------------------------------------------------------------------------|----------|
| oz Mail - eadvuser9@ua                             | t1bank.dbs. × +                                                                                                    |                                          |                                                                                                    | • - 0 ×                                                                                                    |          |
| $\leftrightarrow$ $\rightarrow$ C $\triangle$      | webmail.uat1bank.dbs.com/owa/#                                                                                         | path=/mail/inbox                         |                                                                                                    | 🛓 🕶 Q ☆ 🚔 🔞 🗄                                                                                                    |          |
| 🗰 Apps 💠 IDEAL R8.                                 | 3 UAT Reg 🚺 DBS - MARS Login 🛛 🧕                                                                                       | Outlook                                  |                                                                                                    |                                                                                                    |          |
| 🗰 Mail                                             |                                                                                                    |                                          |                                                                                                    | A 🛱 ? 📿                                                                                                    |          |
| Search Mail and People 🛛 🔎                         | 🛨 New   🛩 🛅 Delete 🧧 Archive                                                                                           | Junk   🖌 Sweep Move to 🗸                 | Categories 🗸 🚥                                                                                                    | "2 Undo                                                                                                    |          |
| <ul> <li>Favorites</li> </ul>                      | Inbox                                                                                                    | Filter 🗸                                 | <dbs ideal=""> eStatement Alert</dbs>                                                                                                    | Î                                                                                                    |          |
| Inbox 475<br>Sent Items<br>eadvuser9               | DBSeAdvice@dbs.com<br><dbs ideal=""> eStatement Alert<br/>This e-mail delivers to: eadvuser9@uat1bank.dbs.com</dbs>    | 4:45 PM                                  | DBSeAdvice@dbs.com<br>Today, 4:45 PM<br>eadvuser9 ¥                                                                                                    | 为 Reply all   ✓                                                                                                    |          |
| Inbox     475       Drafts     11       Sent Items | DBSeAdvice@dbs.com<br><dbs ideal=""> - eStatement Alert<br/>This e-mail delivers to: eadvuser9@uat1bank.dbs.com</dbs>  | 4:26 PM Description: Your monthl         | This item will expire in 5 days. To keep this item longer, apply a different                                                                                                    | ent label.                                                                                                    |          |
| Deleted Items<br>Junk E-mail                       | DBSeAdvice@dbs.com<br>< <u>DBS IDEAL&gt; - eStatement Alert</u><br>This e-mail delivers to: eadvuser9@uat1bank.dbs.com | 4:25 PM Description: Your monthl         | Label: Delete Inbox 5 Days (5 days) Expires: 5/12/2021 4:45 PM                                                                                                    | Once user receives eStatement aler                                                                                                    | rt, .zip |
| Notes                                              | DBSeAdvice@dbs.com<br><dbs ideal=""> - eStatement Alert<br/>This e-mail delivers to: eadvuser9@uat1bank.dbs.com</dbs>  | 4:25 PM Description: Your monthl         | LE 448 KB                                                                                                    | file containing all the statements onl<br>attached                                                                                                    | ine ar   |
|                                                    | eadvuser15                                                                                                    | 0                                        | This e-mail delivers to: eadvuser9@uat1bank.dbs.com                                                                                                    |                                                                                                    |          |
|                                                    | Pre Settlement Report07-05-2021 16:15:21<br>(No message text)                                                          | 4:15 PM                                  | Description: Your Loan eStatement(s)/advice(s) are ready f                                                                                                    | for viewing. Login to DBS IDEAL to view your statement(s)/advice(s).                                                                                                    |          |
|                                                    | DBSeAdvice@dbs.com                                                                                                    | 0<br>3:40 PM                             | thank you for using DBS IDEAL <sup>TM</sup>                                                                                                    | to contact our customer service notime, we take this opportunity to                                                                                                    |          |
|                                                    | This e-mail delivers to: eadvuser9@uat1bank.dbs.com                                                                    | Description: Your monthl                 | Please do not reply to this email as it is auto-generated.                                                                                                    |                                                                                                    |          |
|                                                    | DBSeAdvice@dbs.com<br><dbs ideal=""> - eStatement Alert<br/>This e-mail delivers to: eadvuser9@uat1bank.dbs.com</dbs>  | 0<br>3:40 PM<br>Description: Your monthl | CONFIDENTIAL NOTE: The information contained in this er<br>and may contain information that is privileged, confidentia<br>message is not the intended recipient, you are hereby noti<br>communication is strictly prohibited. If you have received t<br>the mail. Thank you. | mail is intended only for the use of the individual or entity named above<br>al and exempt from disclosure under applicable law. If the reader of this<br>ified that any dissemination, distribution or copying of this<br>this message in error, please immediately notify the sender and delete |          |
|                                                    | Pre Settlement Report07-05-2021 15:00:14<br>(No message text)                                                          | 3:00 PM                                  |                                                                                                    | v                                                                                                    | Versio   |

### eStatement Delivery via Email

| 📕   🛃 📕 =                                     |          |                  | Extract                  | eStatement                  |              |                    |             |                    |       |              | – 0 ×                   |   |
|-----------------------------------------------|----------|------------------|--------------------------|-----------------------------|--------------|--------------------|-------------|--------------------|-------|--------------|-------------------------|---|
| File Home                                     | Share    | View             | Compressed Folder Tools  |                             |              |                    |             |                    |       |              | $\sim$                  | ? |
| $\leftarrow \rightarrow \cdot \cdot \uparrow$ | > Jun    | Guo WON          | IG ➤ OneDrive - DBS Banl | k Ltd » R8.3.1 » e          | Statement    | >                  |             |                    | ~     | Ū            | ,                       |   |
| 🚽 Quick access                                | ^        | Nam              | ле<br>^                  |                             | Status       | Date modified      |             | Туре               | Size  |              |                         |   |
|                                               |          | ✓ <sup>™</sup> 2 | 40-20210506-621593       |                             | C            | 5/6/2021 11:34     | AM          | zip Archive        |       | 2,738 K      | В                       |   |
| Documents                                     |          | ے                | DBS_STMT_CANDY & SUGA    | D 00010001410               | ~            | 5/6/2021 11·A2     |             | Adaha Agrahat Dagu | _     | 10 K         | В                       |   |
|                                               |          |                  |                          | 12 0% Extracting 0          | .:\Users\jun | 1guowon 0210506-62 | 21593.zip   | _                  |       | ×            |                         |   |
| Pictures                                      | <u>_</u> |                  |                          | Elapsed time:               |              | 00:00:03           | Total size: |                    | 3     | 685 K        |                         |   |
| Eorms                                         |          |                  |                          | Remaining time:             |              |                    | Speed:      |                    |       |              |                         |   |
|                                               | 2        |                  |                          | Files:<br>Compression ratio |              | 0                  | Processed:  | ·                  |       | 0            |                         |   |
|                                               | n 🔹      |                  |                          | compression rate.           |              | Enter password     |             | ×                  |       | Ŭ.           |                         |   |
|                                               |          |                  |                          | Extracting                  |              | Enter password:    |             |                    |       |              |                         |   |
| Eorms                                         |          |                  |                          | DBS STMT CAND               | Y & SUGAR    |                    |             |                    |       |              |                         |   |
| R831                                          |          |                  |                          |                             |              | Show password      |             |                    |       | _            |                         |   |
| SG                                            |          |                  |                          |                             | _            | Show password      |             |                    |       |              |                         |   |
| OneDrive - DI                                 | BS Ba    |                  |                          |                             |              | ОК                 | Cancel      |                    |       |              |                         |   |
| 🧢 This PC                                     |          |                  |                          |                             |              |                    |             |                    |       |              |                         |   |
| 🗊 3D Objects                                  |          |                  |                          |                             |              |                    |             |                    |       | $\mathbf{N}$ |                         |   |
| 📃 Desktop                                     |          |                  |                          |                             |              | Background         | Pau         | se C               | ancel |              | Y                       |   |
| 🖆 Documents                                   |          |                  |                          |                             |              | _                  |             |                    |       |              |                         |   |
| 🖊 Downloads                                   |          |                  |                          |                             |              |                    |             | er will he r       | ۱۲۸n  | nnte         | d to enter the password |   |
| 🎝 Music                                       |          |                  |                          |                             |              |                    |             |                    |       | inpic        |                         |   |
| Note: Pictures                                |          |                  |                          |                             |              |                    | the         | ey nave se         | tin   | the e        | eStatement alert screen |   |
| 📑 Videos                                      |          |                  |                          |                             |              |                    | to          | extract all        | the   | state        | ements                  |   |
| 😃 System (C:)                                 | ~        |                  |                          |                             |              |                    |             |                    |       |              | _                       |   |

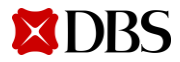

Version 4 | 03/02/2023 56

## **DBS Global Transaction Services**

## Committed | Agile | Digital | Insight-led | Safe

#### **Important Notice**

This Presentation (the "**Presentation**"), presented by DBS Bank and its affiliates ("**DBS**") is partially based on information obtained from market sources. Although the attached Presentation is predicated on market information relating to the company to which DBS provides a copy (the "**Company**"), DBS has not independently verified any such information or representation and accordingly, cannot and do not warrant, and do not accept responsibility for the accuracy, completeness or adequacy of such informations. DBS puts forward this Presentation in good faith as a basis for consideration by the Company.

It is possible that the ideas proposed herein are inappropriate should the market information relating to the Company's business and/or business environment be incorrect. Any information, as contemplated herein, may not be disclosed by the Company publicly or made available to any third parties. You should be aware that DBS is not, and does not hold itself to be an advisor as to legal, taxation, accounting or regulatory matters in any jurisdiction; accordingly, neither DBS, nor any of its directors, officers, employees or agents (each a "**Relevant Person**") shall incur any responsibility or liability with respect to any action, omission, recommendation or comment made by them or any Relevant Person in relation to any such matters or anything contained herein, and the Company shall be responsible for obtaining all such advice as it thinks appropriate on such matters.

The Company alone shall be responsible for making its own independent investigation and appraisal of the risks, benefits and suitability of the recommendations contained in this Presentation and DBS shall incur no responsibility or liability whatsoever to the Company in respect thereof. No action, omission, recommendation or comment made by DBS or any Relevant Person in relation to the Presentation shall constitute, or be deemed to constitute, a representation, warranty or undertaking by DBS or any Relevant Person. This Presentation has not been reviewed with appropriate or relevant legal counsel and DBS reserves the right without assuming the obligation to seek such legal opinions as may be required to ensure that the views set out by DBS fully complies with all legal and regulatory requirements. Nothing in this Presentation should be construed as an offer or a solicitation of an offer to buy or sell any securities. The reproduction and/or dissemination of the contents herein is prohibited without our prior approval.

Picture source:.pexels